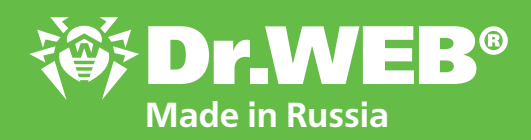

for Windows

**Quick Start** 

https://www.drweb.com

**DEFEND WHAT YOU CREATE** 

# **Dr.Web** CureNet!

A solution for the remote, centralised curing of Windows PCs and servers, including those running different anti-virus software, regardless of local network size

- Included in the Register of Russian **Computer Programs and Databases**
- Does not rely on an Internet connection
- Can be launched from any external media or from iPhone/iPod touch

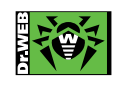

© Doctor Web, 2003-2020

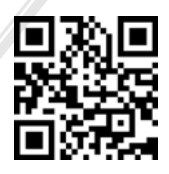

#### Dr.Web CureNet! Quick Start

With Dr.Web CureNet!, you can perform centrally managed remote anti-virus scanning on your networked computers without installing anti-virus software on the target machines. Dr.Web CureNet! scans personal computers and servers running Microsoft® Windows® in networks of any topology.

**Important!** Dr.Web CureNet! does not provide resident end-point security. Between scans, computers can get infected by any malicious program. To establish reliable and constant anti-virus security, use software products such as Dr.Web Security Space or Dr.Web Enterprise Security Suite.

#### Download Dr.Web CureNet!

To download a distribution file, register your serial number at http://products.drweb.com/register.

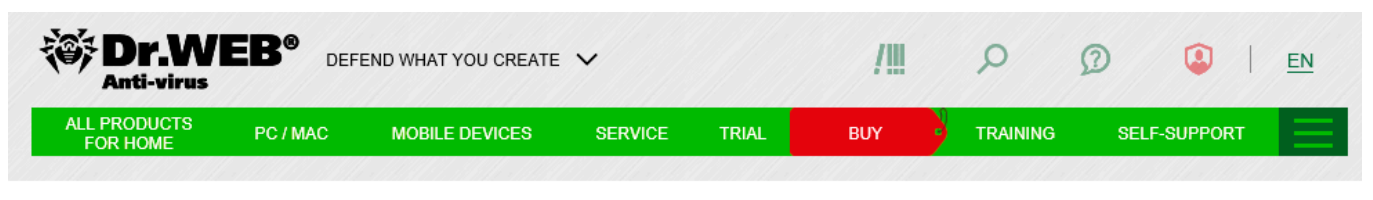

#### Register

your serial number and get a Dr.Web license key file

| XXXX      | ĸ    | XXXX      | XXXX      |     | XXXX    |      | ×      |
|-----------|------|-----------|-----------|-----|---------|------|--------|
| 🗹 I accep | cept | t the ter | ms of the | Lie | cense a | igre | eement |
| legister  | ar   |           |           |     |         |      |        |

Your individual distribution file will be generated once you complete the registration procedure.

|                                                                           | Home Business Download                                      | eStore Support Training Partners                                                     | Ŕ |
|---------------------------------------------------------------------------|-------------------------------------------------------------|--------------------------------------------------------------------------------------|---|
| Sign up<br>All news                                                       | <b>Registration succes</b><br>Your personal program package | <b>ssfully completed</b><br>is being created or updated. Please, wait a few seconds. |   |
| Dr.Web products<br>Dr.Web AV-Desk                                         | Program:                                                    | Utilities (CureNet!) + Control Center                                                |   |
| <u>Updates of virus database</u><br><u>Virus alerts</u><br>Mobile threats | User:                                                       | ООО "ДОКТОР ВЕБ", k.tezikov@drweb.com                                                |   |
| Virus reviews<br>Real-time threat news<br>"The Arti virus Times"          | Status:                                                     | building successfully completed (89 seconds elapsed)                                 |   |
| Promotions<br>Corporate news                                              | File size:                                                  | 196.26M (205795776b)                                                                 |   |
| RSS-feeds                                                                 | File MD5:                                                   | 8dc903a6036443ddee0d2ede43585971                                                     |   |
| Information<br>Myths about Dr.Web<br>About viruses                        | Download:<br>(link valid for 24 hours)                      | rnxpm4ci.exe                                                                         |   |

Download the created distribution file from your personal account area. From then on, for as long as your license is valid, you will be able to download the latest version of the utility's distribution from your personal account area.

You can get to your personal account area either from the program itself or after entering your serial number at <u>https://support.drweb.com/get+cabinet+link</u>.

If you have already registered your serial number for Dr.Web CureNet!, simply log in to your personal area and download the latest version of the distribution file.

#### System requirements

To use Dr.Web CureNet! to scan computers remotely:

• the target machines must be connected to the network;

• there must be an account with the necessary administrative privileges that Dr.Web CureNet! can use to connect to the remote computers;

• ports 139 and 445 must be open in the target systems.

You must have administrator privileges on the applicable PCs and servers to scan your network with the Dr.Web CureNet! anti-virus utility. Remote scanning does not require any additional configuration of your computers provided that they are members of a domain and a domain administrator account is used on them. If a remote computer is not a domain member or a local account is used, for some versions of Windows, remote computers require additional configuration. Detailed configuration information for Windows is described below. You can also watch the <u>video</u> tutorials.

Since changing certain system parameters for remote scanning can lower a remote host's security, it is strongly recommended that you learn how adjusting these parameters affects the system. Otherwise, you should reject the use of remote scanning and launch the anti-virus scanner on the machine locally.

#### **Configuring Windows to launch the Wizard**

The Wizard incorporated into Dr.Web CureNet! is compatible with the following versions of Windows:

- Windows XP (Professional Service Pack 2 or later)
- Windows Server 2003 Service Pack 1 or later
- Windows Vista (Business, Ultimate, and Enterprise editions) Service Pack 1 or later
- Windows Server 2008
- Windows 7 (Professional, Ultimate, and Enterprise editions)
- Windows Server 2008 R2
- Windows 8 and 8.1 (Professional and Enterprise editions);
- Windows Server 2012
- Windows 10

For the Wizard to be able to operate normally, you must ensure that you have:

- 1. An Internet connection so that the virus databases and Dr.Web components can be updated.
- 2. A TCP/IP connection to all the target hosts.

Brief information about Windows' configuration requirements can be found in the letter that was sent to the email address you provided during registration. The full list of requirements is specified in the documentation.

| OT:    | Doctor Web [devnull@drweb.com] |
|--------|--------------------------------|
| Кому:  |                                |
| Копия: |                                |
| Тема   | Ваш ключевой файл Dr. Web      |

Отправлено: Пн 10.06.2019 15:49

.

E

Вложения: 🗽 drweb32.zip (1 Кбайт)

Более подробную информацию о Dr.Web CureNet! Вы найдете в <u>брошюре об</u> <u>утилите</u> и на сайте <u>curenet.drweb.ru</u>.

#### ВНИМАНИЕ! Перед использованием Dr.Web CureNet!, пожалуйста, ознакомьтесь с текстом ниже.

- Для проверки сети утилитой Dr.Web CureNet! необходимо иметь права администратора соответствующих рабочих станций и серверов.
   Удаленная проверка не требует дополнительной настройки компьютеров,
- Удаленная проверка не требует дополнительной настройки компьютеров, если они входят в домен и на них используется доменная учетная запись администратора.
- В случае если удаленная машина не входит в домен или используется локальная учетная запись для установки, то для ряда версий ОС Windows необходима дополнительная настройка удаленной машины. Чтобы узнать, как правильно произвести настройку локальной сети, изучите пошаговую инструкцию или посмотрите видео.
- 4. Настройка удаленной проверки машины может снизить ее защищенность. Поэтому перед внесением изменений в систему мы настоятельно рекомендуем <u>ознакомиться</u> в документации с назначением указанных настроек либо отказаться от использования удаленной проверки и провести антивирусное сканирование непосредственно на машине вне домена или с использованием локальной учетной записи.

#### Обучение и сертификация

Для эффективной работы систем информационной безопасности, построенных на базе продуктов Dr.Web, разработаны программы заочного обучения и бесплатной сертификации специалистов в области защиты компьютерных сетей предприятия. Подробнее обо всех курсах для системных администраторов и пользователей наших продуктов узнайте в разделе «<u>Обучение</u>».

#### Configuring Windows to remotely run Dr.Web scanner

#### General configurations for Windows XP — 10, Windows Server 2003/2008/2012

The system requirements for stations coincide with the requirements for the computer on which the Wizard is run, except for the list of supported operating systems: Windows XP Professional SP2 and later versions, except those listed below for 64-bit systems: Windows Server 2003 x64 Edition and Windows XP Professional SP2 x64 Edition.

#### Windows XP

Supported edition — Windows XP Professional. Service Pack 2 or 3 must be installed for Windows XP.

Download Service Pack 2 for Windows XP:

http://www.microsoft.com/en-us/download/details.aspx?id=28

Download Service Pack 3 for Windows XP:

http://www.microsoft.com/en-us/download/details.aspx?id=24

Versions not supported:

- Windows XP Starter
- Windows XP Home Edition
- Windows 2003

Service Pack 1 or 2 must be installed for Windows 2003.

Download Service Pack 1 for Windows 2003:

http://www.microsoft.com/en-us/download/details.aspx?id=11435

Download Service Pack 2 for Windows 2003 (recommended):

http://www.microsoft.com/en-us/download/details.aspx?id=41

#### Windows Vista

Service Pack 1 or 2 must be installed for Windows Vista.

Supported versions:

- Windows Vista Business
- Windows Vista Enterprise
- Windows Vista Ultimate

Versions not supported:

- Windows Vista Starter
- Windows Vista Home Basic
- Windows Vista Home Premium

Download Service Pack 1 for Windows Vista:

http://www.microsoft.com/en-us/download/details.aspx?id=910

Download Service Pack 2 for Windows Vista (recommended):

http://www.microsoft.com/ru-ru/download/details.aspx?id=15278

#### Windows Server 2008

Service Pack 2 must be installed for Windows Server 2008.

Download Service Pack 2 for Windows 2008:

http://www.microsoft.com/ru-ru/download/details.aspx?id=15278

#### • Windows 7

**Important!** Supported versions:

- Windows 7 Professional
- Windows 7 Enterprise
- Windows 7 Ultimate

Since the following editions do not support the remote execution of programs, they cannot be used to run Dr.Web CureNet!:

- Windows 7 Starter
- Windows 7 Home Basic
- Windows 7 Home Premium
- Windows Server 2008 R2

Service Pack 2 must be installed for Windows 2008.

Download Service Pack 2 for Windows 2008:

http://www.microsoft.com/ru-ru/download/details.aspx?id=15278

#### • Windows 8, 10, Windows 8.1, Windows Server 2012

Stations do not have to be connected to the Internet.

Make sure that the shared network folder is accessible from the computer. To do this, navigate to the network folder admin\$ on the remote computer. Depending on the Windows settings, you may need to enter an administrator login and password. This should open the network folder (see Fig. below).

| 🏨 l 💽 🚯 👳 l     | admin\$                             | ;                  |                | -    | □ ×        |
|-----------------|-------------------------------------|--------------------|----------------|------|------------|
| File Home Share | View                                |                    |                |      | ~ <b>?</b> |
| 🗲 🏵 🕆 🗜 🕨 N     | etwork → 192.168.200.10 → admin\$ → | ~ C                | Search admin\$ |      | Q          |
| ☆ Favorites     | Name                                | Date modified      | Туре           | Size | ^          |
| E Desktop       | \mu addins                          | 8/22/2013 6:36 PM  | File folder    |      |            |
| 📜 Downloads     | ADFS                                | 8/22/2013 6:36 PM  | File folder    |      |            |
| 🔚 Recent places | \mu AppCompat                       | 8/22/2013 6:36 PM  | File folder    |      |            |
|                 | 퉬 apppatch                          | 11/21/2014 6:14 PM | File folder    |      |            |
| 👰 This PC       | 🌗 AppReadiness                      | 3/3/2020 2:24 PM   | File folder    |      |            |
|                 | 퉬 assembly                          | 11/21/2014 10:27   | File folder    |      |            |
| 🗣 Network       | 퉬 Boot                              | 8/22/2013 6:36 PM  | File folder    |      |            |
|                 | 퉬 Branding                          | 8/22/2013 6:36 PM  | File folder    |      |            |
|                 | 🌗 Camera                            | 11/21/2014 6:15 PM | File folder    |      |            |
|                 | 퉬 CbsTemp                           | 3/3/2020 2:23 PM   | File folder    |      |            |
|                 | 📙 CSC                               | 3/3/2020 2:25 PM   | File folder    |      |            |
|                 | 🌗 Cursors                           | 8/22/2013 6:36 PM  | File folder    |      |            |
|                 | 🌗 debug                             | 3/3/2020 2:23 PM   | File folder    |      |            |
|                 | 퉬 DesktopTileResources              | 8/22/2013 6:36 PM  | File folder    |      |            |
|                 | 퉬 diagnostics                       | 8/22/2013 6:36 PM  | File folder    |      |            |
|                 | 퉬 DigitalLocker                     | 8/22/2013 6:43 PM  | File folder    |      |            |
|                 | 퉬 Downloaded Program Files          | 8/22/2013 6:36 PM  | File folder    |      |            |
|                 | 퉬 en-US                             | 11/21/2014 6:14 PM | File folder    |      |            |
|                 | 🐌 FileManager                       | 11/21/2014 6:15 PM | File folder    |      |            |
|                 | 🚺 Fonts                             | 11/21/2014 6:14 PM | File folder    |      |            |
|                 | 🌗 Globalization                     | 8/22/2013 6:36 PM  | File folder    |      | ~          |
| 90 items        |                                     |                    |                |      | :== 🛋      |

If the folder is inaccessible, change the system settings as follows:

In the registry editor (regedit), go to

## $[HKEY\_LOCAL\_MACHINE \SYSTEM \CURRENTCONTROLSET \SERVICES \LANMANSERVER \PARAMETERS]$

Create the 32-bit DWORD value AutoShareWks and assign it a value of 1. Restart the system. The shared folder will become accessible.

To scan stations, the following conditions must be met simultaneously:

• The **Network discovery** option must be enabled on the station on which the Wizard is launched if you want to use this method to search for stations in the network;

- the station should be accessible over the network;
- the account used for the connection must exist and have sufficient privileges;
- if a firewall is being used to protect the remote computer, you need to specify the additional settings described below;

• UAC restrictions must be disabled if the station is running Windows Vista or a later version of the operating system. If you are using a built-in administrator account, skip this configuration step;

• all the services necessary for the network's operation must be installed and configured.

#### Viewing network settings

1. Start the **Control Panel** on the station, using any of the methods described below:

• for Windows XP/2003Vista, click on Start and go to Control Panel  $\rightarrow$  Network Connections (if this section is not available, click on Switch to standard view). Click on the network connection icon. In the drop-down menu, select Properties.

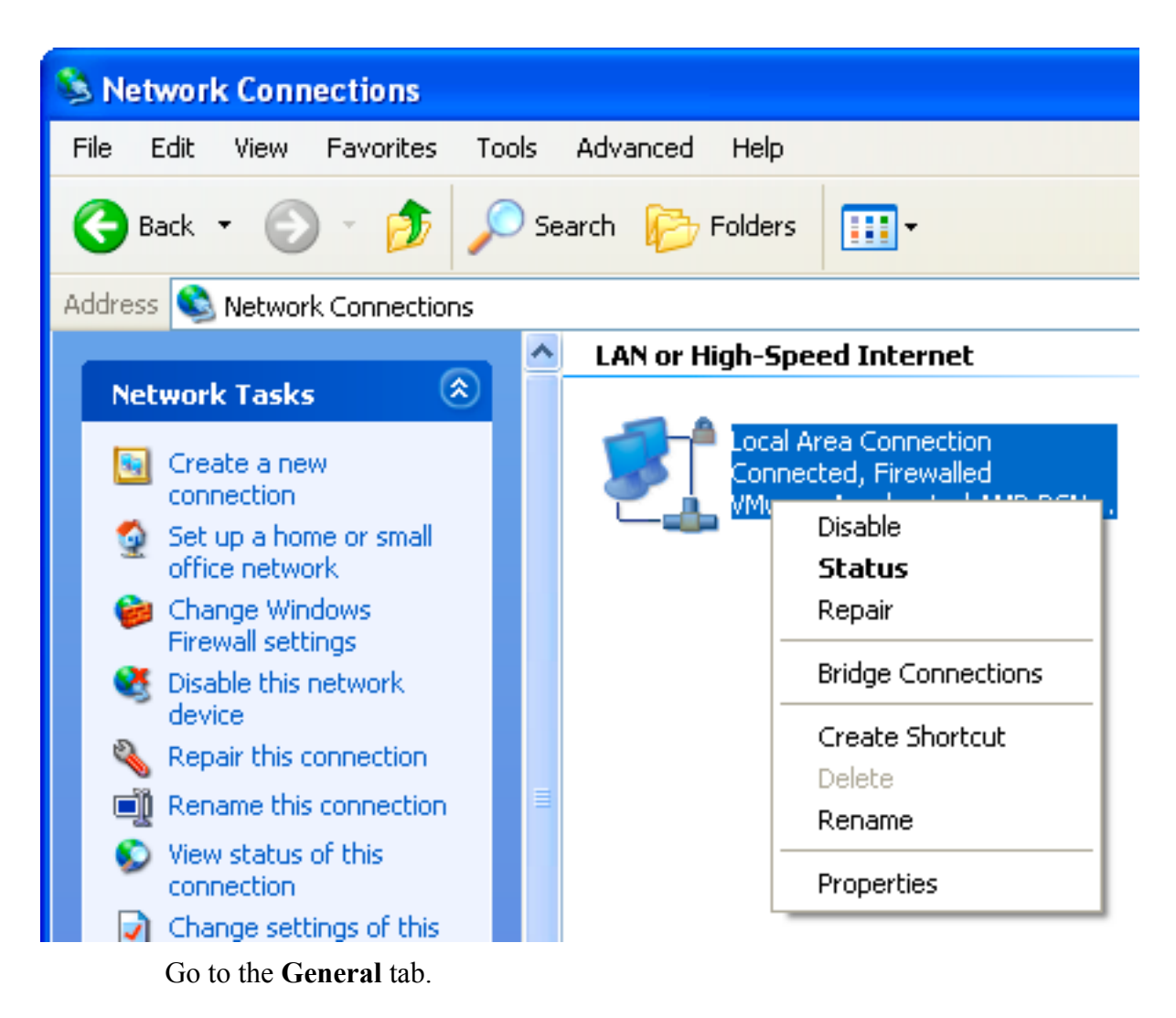

| 🕹 Local Area Connection Properties 🛛 🔹 💽                                                                                                    |
|----------------------------------------------------------------------------------------------------|
| General Advanced                                                                                                    |
| Connect using:                                                                                                    |
| Whware Accelerated AMD PCNet Ad Configure                                                                                                    |
| This connection uses the following items:                                                                                                    |
| <ul> <li>Client for Microsoft Networks</li> <li>File and Printer Sharing for Microsoft Networks</li> <li>QoS Packet Scheduler</li> <li>Thernet Protocol (TCP/IP)</li> </ul> |
| Install Uninstall Properties                                                                                                    |
| Allows your computer to access resources on a Microsoft network.                                                                                                    |
| <ul> <li>Show icon in notification area when connected</li> <li>Notify me when this connection has limited or no connectivity</li> </ul>                                    |
| OK Cancel                                                                                                    |

for Windows Vista, click on Start and go to Control Panel → Network and Internet → Network and Sharing Center → Network management. Click on the network connection icon. In the drop-down menu, select Properties.

| 🕌 Local Area Connection Properties 📃 🎫                     |  |  |  |  |  |  |
|------------------------------------------------------------|--|--|--|--|--|--|
| Networking                                                 |  |  |  |  |  |  |
| Connect using:                                             |  |  |  |  |  |  |
| Intel(R) PRO/1000 MT Network Connection                    |  |  |  |  |  |  |
| Configure                                                  |  |  |  |  |  |  |
| This connection uses the following items:                  |  |  |  |  |  |  |
| Client for Microsoft Networks                              |  |  |  |  |  |  |
| QoS Packet Scheduler                                       |  |  |  |  |  |  |
| ✓ ➡ File and Printer Sharing for Microsoft Networks        |  |  |  |  |  |  |
| <ul> <li>Internet Protocol Version 4 (TCP/IPv4)</li> </ul> |  |  |  |  |  |  |
| Link-Layer Topology Discovery Mapper I/O Driver            |  |  |  |  |  |  |
| Link-Layer Topology Discovery Responder                    |  |  |  |  |  |  |
|                                                            |  |  |  |  |  |  |
| Install Uninstall Properties                               |  |  |  |  |  |  |
| Description                                                |  |  |  |  |  |  |
|                                                            |  |  |  |  |  |  |
|                                                            |  |  |  |  |  |  |
|                                                            |  |  |  |  |  |  |
|                                                            |  |  |  |  |  |  |
| OK Cancel                                                  |  |  |  |  |  |  |

 for Windows 7 or Windows Server 2008, click on Start and go to Control Panel → Network and Internet → Network and Sharing Center → Change adapter settings. Right-click on the network connection icon. In the drop-down menu, select Properties. Make sure that the following components are enabled:

| Local Area Connection Properties                                                                                                    |            | x    |  |  |  |  |  |
|----------------------------------------------------------------------------------------------------|------------|------|--|--|--|--|--|
| Networking                                                                                                    |            |      |  |  |  |  |  |
| Connect using:                                                                                                    |            |      |  |  |  |  |  |
| Intel(R) PRO/1000 MT Network Connection                                                                                                    |            |      |  |  |  |  |  |
| This connection uses the following items:                                                                                                    | Configure  |      |  |  |  |  |  |
| <ul> <li>Client for Microsoft Networks</li> <li>QoS Packet Scheduler</li> <li>File and Printer Sharing for Microsoft Networks</li> <li>Internet Protocol Version 6 (TCP/IPv6)</li> <li>Internet Protocol Version 4 (TCP/IPv4)</li> <li>Internet Protocol Version 9 (TCP/IPv4)</li> <li>Link-Layer Topology Discovery Mapper I/O Driver</li> <li>Link-Layer Topology Discovery Responder</li> </ul> |            |      |  |  |  |  |  |
| Install Uninstall                                                                                                    | Properties |      |  |  |  |  |  |
| Description                                                                                                    |            |      |  |  |  |  |  |
| OK                                                                                                    | Car        | ncel |  |  |  |  |  |

- for Windows 8, Windows 10 or Windows Server 2012, click on Windows + X. In the context menu, go to Control Panel → Network and Internet → Network and Sharing Center → Change adapter settings. Right-click on the network connection icon. In the drop-down menu, select Properties.
- for Windows 10, in the Network and Internet category, go to any of the following tabs:
   VPN, Ethernet or Dial, and select Network and Sharing Center → Change adapter settings.
- 2. Make sure that the following services are installed and configured for the connection:
  - Client for Microsoft networks;
  - File and Server sharing for Microsoft networks;
  - Internet Protocol Version 4 (TCP/IPv4) or Internet Protocol Version 6 (TCP/IPv6).
- 3. Confirm the changes and close the configuration window.
- The sharing parameters should support the advanced configuration described below.
- The standard model of sharing and security should be used for local accounts. Its configuration process is described below.

• If your organisation uses the Active Directory domain controller, you need to configure file-sharing and printer-sharing parameters and security settings. You can create a new Group Policy Object (GPO) to apply these settings or change the settings of an existing object.

#### **Creating a new Group Policy Object**

- 1. In the command prompt, enter **gpmc.msc** in the text field and run the Group Policy Management Console (**GPMC**).
- 2. Create a new GPO, for example, **GPO-CureNet**. To do this, in the **GPMC** console tree, rightclick on **GPOs** in the appropriate forest and domain. Click on **Create**. In the newly appeared dialogue, specify a new object name and click on **OK**.
- 3. Bind the created object to the required domain.
- 4. Right-click on the newly created object, select **Change** and adjust the necessary settings as described below.

If you choose not to create a new object, but to change the parameters of an existing object, open the window with the corresponding settings.

- 1. On the computer where you installed GPMC, click on Start  $\rightarrow$  Administration  $\rightarrow$  Group Policy Management.
- 2. If you see the UAC dialogue, check the data, and then click on **Proceed**.
- 3. In the navigation pane, find and expand the node **Forest: Forest name**. Then expand **GPOs** and right-click on the name of the object for which you want to set the permission.
- 4. In the newly appeared menu, select **Change**.

#### **Configuring file and printer sharing**

Allow incoming requests from client computers to access files. Enabling this firewall exception opens UDP ports 137 and 138, and TCP port 445 for the IP addresses specified in this rule.

#### Enabling file and printer sharing

- 1. In the navigation area of the newly appeared window, expand the following nodes: Computer Configuration → Policies → Administrative Templates → Network → Network connections → Windows Firewall → Domain profile.
- 2. In the details pane, double-click on the **Windows Firewall** settings: **Allow inbound file and printer sharing exception** and enable this rule in the settings tab.
- 3. In the Allow unsolicited incoming messages from these IP addresses, select the range.
- 4. To save the changes, click on **OK**.

#### **Changing security settings**

Configure the policy **Network access: Sharing and security model for local accounts** in such a way that when signing in to the network using local account credentials, the authentication will be carried out using those credentials.

#### Allowing network access for user accounts

- 1. In the navigation area of the newly appeared window, expand the following options: **Computer Configuration**  $\rightarrow$  **Policies**  $\rightarrow$  **Windows Configuration**  $\rightarrow$  **Security Options**  $\rightarrow$ **Security settings**.
- 2. For the policy Network access: Model Sharing and security for local accounts, select the Classic local users authenticate as themselves mode.

#### **Applying changes in the domain**

In order to apply the changes of the domain group policies, in both cases (both when creating a new object and when changing the policies of a pre-existing object), specify the **gpupdate** /**force** command in the command prompt window.

#### Creating an account that will be used for the connection

The account used for the connection must exist and have the necessary privileges.

Windows XP, Windows 2003

Click on Start and go to Control Panel  $\rightarrow$  Administrative Tools  $\rightarrow$  Computer Management  $\rightarrow$  Local Users and Groups  $\rightarrow$  Users.

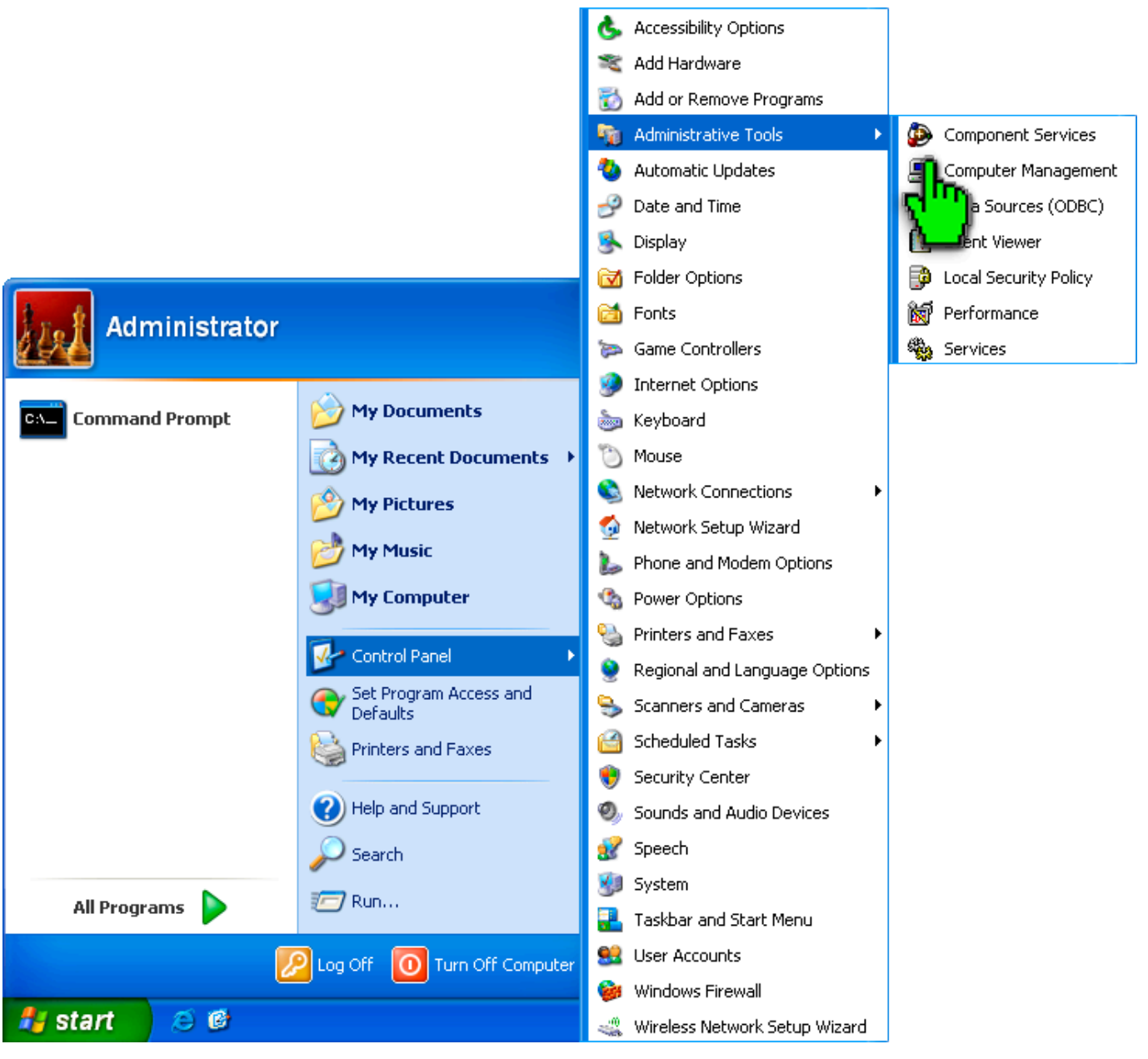

Further adjustments can be made using the standard **Administrator** account, but it is recommended that you create an alternative administrator account. To do this, right-click in the right pane and in the context menu, select **New User**.

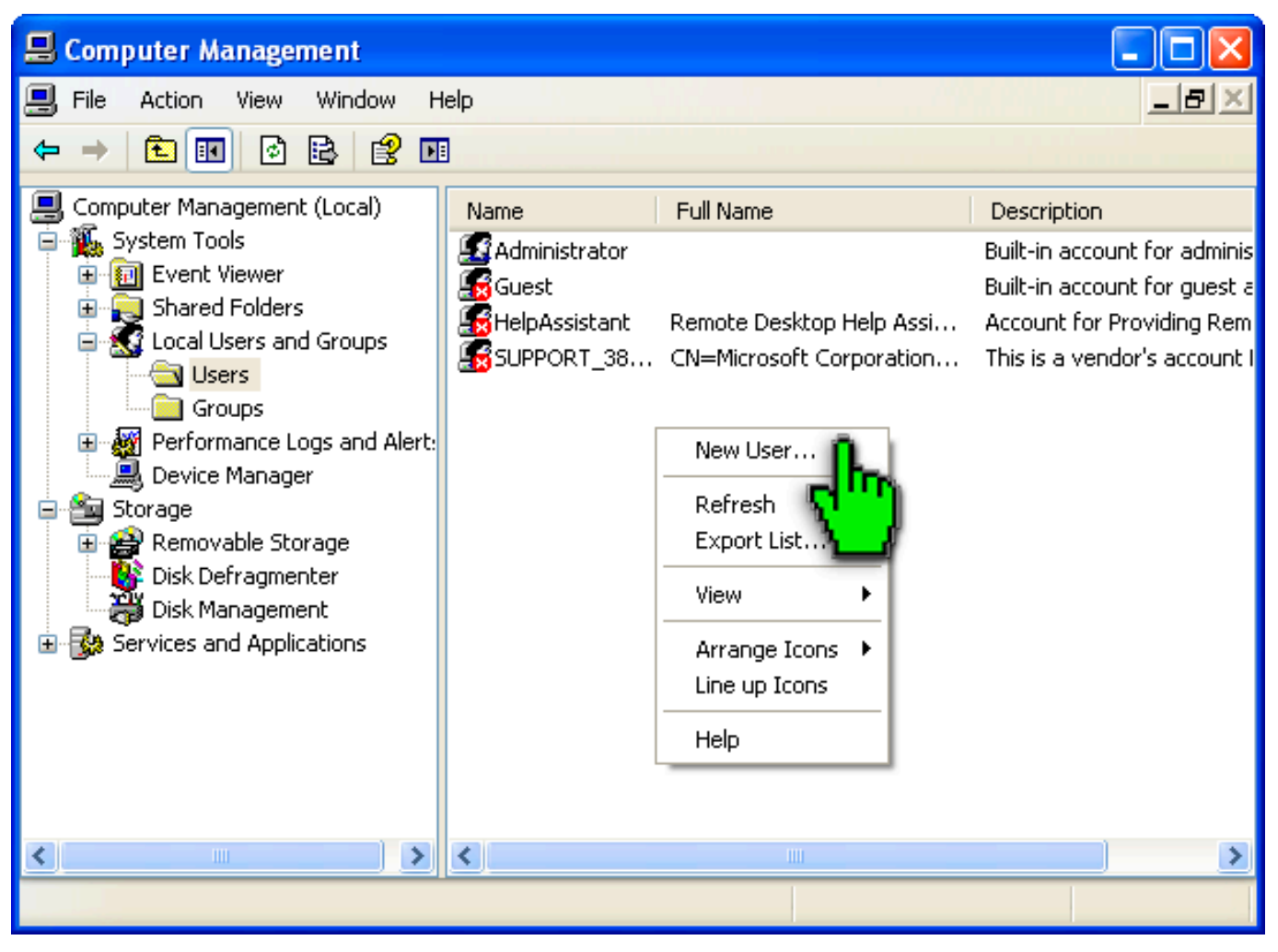

Enter the user name **DrWebCurenet**. In the **Password** and **Confirm password** fields, enter a strong password. Disable the **User must change password at next logon** option. Enable the option **Password never expires**. Click on **Create** and then click on **Close**.

| 🖶 Computer Management |                   |                            |     |                                                |  |  |
|-----------------------|-------------------|----------------------------|-----|------------------------------------------------|--|--|
| 🗐 File Action         | New User          |                            | 2 🗙 | _8×                                            |  |  |
|                       | User name:        | drwebcurenet               |     |                                                |  |  |
| 📃 Computer Mana       |                   |                            |     | ription                                        |  |  |
| System Tool           | Full name:        |                            |     | n account for adminis                          |  |  |
| 🗄 🔟 Event vi          | Description:      |                            |     | n account for guest a<br>int for Providing Rem |  |  |
| 😑 🔝 Local Us          |                   |                            |     | s a vendor's account I                         |  |  |
| Grou                  | Password:         | •••••                      |     |                                                |  |  |
| Device N              | Confirm password: | •••••                      |     |                                                |  |  |
| 🖻 🚰 Storage           |                   |                            |     |                                                |  |  |
| 🕀 🔐 Remova            | User must chai    | nge password at next logon |     |                                                |  |  |
| Disk Der              | User cannot cl    | hange password             |     |                                                |  |  |
| 🛨 🌄 Services and      | Password neve     | er expires                 |     |                                                |  |  |
|                       | 📃 Account is disa | abled                      |     |                                                |  |  |
|                       |                   |                            |     |                                                |  |  |
|                       |                   |                            |     |                                                |  |  |
|                       |                   | Create                     |     |                                                |  |  |
| <                     |                   |                            |     |                                                |  |  |
|                       |                   |                            |     |                                                |  |  |

Double-click on the created **DrWebCurenet** account icon. The **DrWebCurenet** properties window will appear. Go to the **Member Of** tab.

| drwebcurenet Properties   | ? 🔀   |
|---------------------------|-------|
| General Member Of Profile |       |
| Member of:                |       |
| 📓 Users                   |       |
|                           |       |
|                           |       |
|                           |       |
|                           |       |
|                           |       |
|                           |       |
|                           |       |
|                           |       |
|                           |       |
|                           |       |
| Add Kemove                |       |
| OK Cancel                 | Apply |

In the Member Of tab, select Users and click on Remove. Then click on Add. The Select Groups window will open. Click on Advanced and then click on Find Now. On the resulting list, select Administrators, click on OK, and then click on OK one more time in the Select Groups window.

| Sel | ect   | Grou | IDS |
|-----|-------|------|-----|
| 26  | iec i |      | 100 |

| Select Groups                                                                                                    |                                                                                                    | ? 🔀                         |
|----------------------------------------------------------------------------------------------------|----------------------------------------------------------------------------------------------------|-----------------------------|
| Select this object ty<br>Groups<br>From this location:<br>USER-3DA960426                                                      | pe:<br>E                                                                                                    | Object Types<br>Locations   |
| Common Queries Name: S Description: S Disabled acc Non expiring Days since last I                                             | tarts with 🖌 🚺<br>tarts with 🖌<br>counts<br>password<br>ogon:                                                                | Columns<br>Find Now<br>Stop |
| Name (RDN)                                                                                                    | In Folder                                                                                                    | OK Cancel                   |
| Administrators<br>Backup Oper<br>Guests<br>HelpServices<br>Network Confi<br>Power Users<br>Remote Desk<br>Replicator<br>Users | USER-3DA9604<br>USER-3DA9604<br>USER-3DA9604<br>USER-3DA9604<br>USER-3DA9604<br>USER-3DA9604<br>USER-3DA9604<br>USER-3DA9604 |                             |

| Select Groups                                         | ? 🛛          |
|-------------------------------------------------------|--------------|
| Select this object type:<br>Groups                    | Object Types |
| From this location:<br>USER-3DA960426E                | Locations    |
| Enter the object names to select ( <u>examples</u> ): |              |
| USER-3DA960426E \Administrators                       | Check Names  |
| Advanced OK                                           | Cancel       |

In the Dr.WebCureNet properties window, click on Apply and OK.

#### Windows Vista and Windows Server 2008

Click on Start and go to Control Panel  $\rightarrow$  System and Maintenance  $\rightarrow$  Administrative Tools  $\rightarrow$  Computer Management  $\rightarrow$  Local Users and Groups  $\rightarrow$  Users. Further adjustments can be made using the standard Administrator account, but it is recommended that you create an alternative administrator account. Right-click in the middle pane and select New User in the context menu.

| 🔚 Computer Management                                                                                                    |                    |                                          |   |                                             |         |
|----------------------------------------------------------------------------------------------------|--------------------|------------------------------------------|---|---------------------------------------------|---------|
| File Action View Help                                                                                                    |                    |                                          |   |                                             |         |
| 🗢 🔿 🗾 🖬 🔹 🔽 (                                                                                                    | Þi                 |                                          |   |                                             |         |
| Computer Management (Local                                                                                                    | Name               | Full Name                                |   | Descripti                                   | Actions |
| <ul> <li>Task Scheduler</li> <li>Task Scheduler</li> <li>Event Viewer</li> <li>Shared Folders</li> <li>Local Users and Groups</li> <li>Users</li> <li>Groups</li> <li>Reliability and Performation</li> </ul> | Guest User         | ew User<br>efresh<br>cport List          |   | Built-in a Osers<br>Built-in a More Actions |         |
| <ul> <li>Storage</li> <li>Disk Management</li> <li>Services and Applications</li> </ul>                                                                                                    | Vi<br>A<br>Li<br>H | ew<br>rrange Icons<br>ne up Icons<br>elp | • | Þ                                           |         |
|                                                                                                    |                    |                                          |   |                                             |         |

Enter the user name — DrWebCurenet. Enter a strong password in the Password and Confirm password fields. Clear the User must change password at next logon check box. Check the Password never expires box.

| New User         |                             | ? 💌   |
|------------------|-----------------------------|-------|
| User name:       | drwebcurenet                |       |
| Full name:       |                             |       |
| Description:     |                             |       |
|                  |                             |       |
| Password:        | •••••                       |       |
| Confirm password | : •••••                     |       |
| User must cha    | ange password at next logon |       |
| User cannot c    | hange password              |       |
| Password nev     | er expires                  |       |
| Account is dis   | abled                       |       |
|                  |                             |       |
|                  |                             |       |
| Help             | Create                      | Close |

Click in sequence on the **Create** and **Close** buttons. Double-click on the created **DrWebCurenet** account and go to the **Member Of** tab.

| drwebcurenet Properties                                                                      | ? 🔀      |
|----------------------------------------------------------------------------------------------|----------|
| General Member Of Profile                                                                    |          |
| Member of:                                                                                   |          |
| A Users                                                                                      |          |
|                                                                                              |          |
|                                                                                              |          |
|                                                                                              |          |
|                                                                                              |          |
|                                                                                              |          |
|                                                                                              |          |
|                                                                                              |          |
|                                                                                              |          |
|                                                                                              |          |
|                                                                                              |          |
|                                                                                              |          |
| Add Remove Changes to a user's group me<br>are not effective until the next<br>user logs on. | time the |
| OK Cancel Apply                                                                              | Help     |

Select Users and click on Remove. Then click on Add. The Select Groups window will open. Click on Advanced and then click on Find Now. In the search results, select Administrators and click on OK.

| Select Groups              | ? 💌             |
|----------------------------|-----------------|
| Select this object type:   |                 |
| Groups                     | Object Types    |
| From this location:        |                 |
| WIN-GSGSK9XS41Q            | Locations       |
| Common Queries             |                 |
| Name: Starts with 💌        | Columns         |
| Description: Starts with 💌 | Find Now        |
| Disabled accounts          | Stop            |
| Non expiring password      |                 |
| Days since last logon:     | <i>&gt;&gt;</i> |
|                            |                 |
|                            |                 |
| Search results:            | OK Cancel       |
| Name (RDN) In Folder       | A               |
| Administrators WIN-GSGSK9X |                 |
| Backup Oper WIN-GSGSK9X    |                 |
| Distributed C WIN GSGSK9X  | E               |
| Event Log Re WINGSGSK9X    |                 |
| Cuests WIN-GSGSK9X         |                 |
| IIS IUSRS WIN-GSGSK9X      |                 |
| Ketwork Confi WIN-GSGSK9X  |                 |
| Reformance WIN-GSGSK9X     |                 |
| Reformance WIN-GSGSK9X     | +               |
|                            |                 |

In the Select Groups window, also click on OK.

| Object Types |
|--------------|
|              |
| Locations    |
|              |
| Check Names  |
|              |
|              |
| OK Cancel    |
|              |

Click in sequence on Apply and OK in the Properties:DrWebCurenet window.

#### • Windows 7, Windows 2008 R2

Click on Start and go to Control Panel  $\rightarrow$  System and Security  $\rightarrow$  Administrative Tools  $\rightarrow$  Computer Management  $\rightarrow$  Local Users and Groups  $\rightarrow$  Users. Further adjustments can be made using a standard Administrator account, but it is recommended that you create an alternative administrator account. Right-click in the middle pane and select New User in the context menu.

| 🚇 Computer Management                                                                                                    |                   |                                |   |                              |                  |
|----------------------------------------------------------------------------------------------------|-------------------|--------------------------------|---|------------------------------|------------------|
| File Action View Help                                                                                                    |                   |                                |   |                              |                  |
| 🜆 Computer Management (Local                                                                                                    | Name              | Full Name                      |   | Description                  | Actions          |
| System Tools                                                                                                    | 🕵 Administrator   |                                |   | Built-in accoun              | Users 🔺          |
| Bit Scheduler      Berner Viewer      Bit Schered Folders      A A A Colored Folders      A A A Colored Folders                                                                                                    | 🐉 Guest<br>👰 User |                                |   | Built-in accoun <sup>.</sup> | More Actions 🔹 🕨 |
| Users                                                                                                    |                   | New User                       |   |                              |                  |
| Groups           Image: Second second second |                   | Refresh<br>Export List         |   |                              |                  |
| Storage Storage Disk Management                                                                                                    |                   | View                           | • |                              |                  |
| Bervices and Applications                                                                                                    |                   | Arrange Icons<br>Line up Icons | • |                              |                  |
|                                                                                                    |                   | Help                           |   |                              |                  |
| ۰ III ا                                                                                                    | •                 |                                |   | E.                           |                  |
|                                                                                                    |                   |                                |   |                              |                  |

Enter the user name — **DrWebCurenet**. Enter a strong password in the **Password** and **Confirm password** fields. Clear the **User must change password at next logon** check box. Check the **Password never expires** box. Click in sequence on the **Create** and **Close** buttons.

| New User                                | ? 🗾               |   |  |  |  |
|-----------------------------------------|-------------------|---|--|--|--|
| User name:                              | drwebcurenet      |   |  |  |  |
| Full name:                              |                   |   |  |  |  |
| Description:                            |                   |   |  |  |  |
|                                         |                   | _ |  |  |  |
| Password:                               | •••••             |   |  |  |  |
| Confirm password:                       | Confirm password: |   |  |  |  |
| User must change password at next logon |                   |   |  |  |  |
| User cannot change password             |                   |   |  |  |  |
| Password never expires                  |                   |   |  |  |  |
| Account is disa                         | bled              |   |  |  |  |
|                                         |                   |   |  |  |  |
|                                         |                   | - |  |  |  |
| Help                                    | Create Close      |   |  |  |  |

Double-click on the created **DrWebCurenet** account and go to the **Member Of** tab. Select **Users** and click on **Remove**.

| User Properties                                              | ?        |
|--------------------------------------------------------------|----------|
| General Member Of Profile                                    |          |
| Member of:                                                   |          |
| A Users                                                      |          |
|                                                              |          |
|                                                              |          |
|                                                              |          |
|                                                              |          |
|                                                              |          |
|                                                              |          |
|                                                              |          |
|                                                              |          |
|                                                              |          |
| Changes to a user's group mem                                | ibership |
| Add Remove are not effective until the next to user logs on. | ine the  |
| OK Cancel Apply                                              | Help     |

Then click on Add. The Select Groups window will open. Click on Advanced and then click on Find Now. In the search results, select Administrators and click on OK.

| Select Groups                   |               |             | ? <b>X</b>   |
|---------------------------------|---------------|-------------|--------------|
| Select this object ty<br>Groups | /pe:          | Object Type | es           |
| Errore this location:           |               | Colloce ()) |              |
| WIN-STGRDRAM                    | 100           |             |              |
| Will or Gbbill of               |               | Locations   |              |
| Common Queries                  |               |             |              |
| Name: S                         | Starts with 🔻 |             | Columns      |
| Description:                    | Starts with 🔻 |             | Find Now     |
| Disabled acc                    | counts        |             | Stop         |
| Non expiring                    | password      |             |              |
| Days since last                 | logon:        |             | <del>?</del> |
|                                 |               |             |              |
|                                 |               | <br>        |              |
| Search results:                 |               | ОК          | Cancel       |
| Name (RDN)                      | In Folder     |             | -            |
| Administrators                  | WIN-6TGBDRA   |             |              |
| Backup Oper                     | WIN-6TGBDRA   |             |              |
| Cryptographic                   | WIN-6TGBDRA   |             | =            |
| Distributed C                   | WIN-6TGBDRA   |             | -            |
| Event Log Re                    | WIN-6TGBDRA   |             |              |
| Guests                          | WIN-6TGBDRA   |             |              |
|                                 | WIN-6TGBDRA   |             |              |
| Network Confi                   | WIN-61GBDRA   |             |              |
| Performance                     | WIN-61GBDRA   |             |              |
| rerrormance                     | WIN-BIGBDRA   | <br>        | Ψ.           |

In the Select Groups window, also click on OK.

| Select Groups                                | ? <mark>×</mark> |
|----------------------------------------------|------------------|
| Select this object type:                     |                  |
| Groups                                       | Object Types     |
| From this location:                          |                  |
| WIN-6TGBDRA900Q                              | Locations        |
| Enter the object names to select (examples): |                  |
| WIN-6TGBDRA900Q\Administrators               | Check Names      |
|                                              |                  |
| J                                            |                  |
| Advanced                                     | OK Cancel        |
|                                              | .11              |

In the DrWebCurenet properties window, click in sequence on Apply and OK.

#### Windows 8, 10, Windows 8.1 Windows Server 2012

Click on the Windows + X buttons. In the newly appeared context menu, select Control Panel  $\rightarrow$  System and Security  $\rightarrow$  Administration  $\rightarrow$  Computer Management  $\rightarrow$  Local Users and Groups  $\rightarrow$  User. Further adjustments can be made using a standard Administrator account, but it is recommended that you create an alternative administrator account. Right-click in the middle pane and select New User in the context menu.

| <u>#</u>                                                                                        |                                      | Computer Ma                            | nagen | nent                                                           | - 🗆 ×        |
|-------------------------------------------------------------------------------------------------|--------------------------------------|----------------------------------------|-------|----------------------------------------------------------------|--------------|
| File Action View Help                                                                           |                                      |                                        |       |                                                                |              |
| Computer Management (Local                                                                      | Name                                 | Full Name                              |       | Description                                                    | Actions      |
| ▲                                                                                               | 🛃 Administrator<br>🛃 Guest<br>🎘 User |                                        |       | Built-in account for administ<br>Built-in account for guest ac | Users 🔺      |
| <ul> <li>Event Viewer</li> <li>Shared Folders</li> </ul>                                        |                                      |                                        |       |                                                                | More Actions |
| Local Users and Groups           Users                                                          |                                      | New User                               |       |                                                                |              |
| Groups  Groups  Performance  Constructions  Storage  Disk Management  Services and Applications |                                      | Refresh<br>Export List                 |       |                                                                |              |
|                                                                                                 |                                      | View                                   | •     |                                                                |              |
|                                                                                                 |                                      | Arrange Icons<br>Line up Icons<br>Help |       |                                                                |              |
| < >                                                                                             | <                                    |                                        |       | >                                                              |              |
|                                                                                                 |                                      |                                        |       |                                                                |              |

Enter the user name — DrWebCurenet. Enter a strong password in the Password and Confirm password fields. Clear the User must change password at next logon check box. Check the Password never expires box.

|                                 | New User ?                  | x |  |  |  |
|---------------------------------|-----------------------------|---|--|--|--|
| User name:                      | drwebcurenet                |   |  |  |  |
| Full name:                      |                             |   |  |  |  |
| Description:                    |                             |   |  |  |  |
|                                 |                             |   |  |  |  |
| Password:                       | •••••                       |   |  |  |  |
| Confirm passwor                 | d: ••••••                   |   |  |  |  |
| User must ch                    | ange password at next logon |   |  |  |  |
| User cannot                     | change password             |   |  |  |  |
| <ul> <li>Password ne</li> </ul> | ver expires                 |   |  |  |  |
| Account is di                   | Account is disabled         |   |  |  |  |
|                                 |                             |   |  |  |  |
|                                 |                             | — |  |  |  |
| Help                            | Create Close                |   |  |  |  |

Click on the **Create** and **Close** buttons.

Double-click on the created **DrWebCurenet** account and go to the **Member Of** tab.

| User Properties ? ×                                                |
|--------------------------------------------------------------------|
| General Member Of Profile                                          |
| Member of:                                                         |
| A Users                                                            |
|                                                                    |
|                                                                    |
|                                                                    |
|                                                                    |
|                                                                    |
|                                                                    |
|                                                                    |
|                                                                    |
|                                                                    |
| Changes to a user's group membership                               |
| Add Remove are not effective until the next time the user logs on. |
| OK Cancel Apply Help                                               |

Select Users and click on Remove.

Then click on Add. The Select group window will open. Click on Advanced and then click on Find Now. In the search results, select Administrators and click on OK.

|                    |                          | Select Groups × |  |  |  |
|--------------------|--------------------------|-----------------|--|--|--|
| Select this object | Select this object type: |                 |  |  |  |
| Groups             |                          | Object Types    |  |  |  |
| From this location | :                        |                 |  |  |  |
| WIN-7RHKD40A       | OUR                      | Locations       |  |  |  |
| Common Querie      | S                        |                 |  |  |  |
| Name:              | Starts with $\lor$       | Columns         |  |  |  |
| Description:       | Starts with \vee         | Find Now        |  |  |  |
| Disabled ad        | ccounts                  | Stop            |  |  |  |
| Non expirin        | g password               |                 |  |  |  |
| Davs since las     | t logon:                 |                 |  |  |  |
|                    | 5                        |                 |  |  |  |
|                    |                          |                 |  |  |  |
| Search results:    |                          | OK Cancel       |  |  |  |
| Name               | In Folder                | ^               |  |  |  |
| Access Contr       | . WIN-7RHKD40            |                 |  |  |  |
| Administrators     | WIN-7RHKD40              |                 |  |  |  |
| Backup Oper        | WIN-7RHKD40              |                 |  |  |  |
| Distributed C      | WIN-7RHKD40              |                 |  |  |  |
| Event Log Re.      | WIN-7RHKD40              |                 |  |  |  |
| Guests             | WIN-7RHKD40              |                 |  |  |  |
| 📇 Hyper-V Admi     | . WIN-7RHKD40            |                 |  |  |  |
| IIS_IUSRS          | WIN-7RHKD40              |                 |  |  |  |
| Network Confi.     | WIN-/RHKD40              | ~               |  |  |  |

In the Select Groups window, also click on OK.

| Select Groups                                | ×            |
|----------------------------------------------|--------------|
| Select this object type:                     |              |
| Groups                                       | Object Types |
| From this location:                          |              |
| WIN-7RHKD40A0UR                              | Locations    |
| Enter the object names to select (examples): |              |
| WIN-7RHKD40A0UR\Administrators               | Check Names  |
|                                              |              |
|                                              |              |
| Advanced OK                                  | Cancel       |

In the DrWebCurenet properties window, click in sequence on Apply and OK.

#### **Configuring file sharing**

#### Windows XP

This configuration is not required for Windows 2003.

Click on Start and go to Control Panel  $\rightarrow$  Classic view  $\rightarrow$  Folder Options. The Folder Options window will open. Go to the View tab. Clear the Use simple file sharing check box. Click on Apply and OK.

You can also configure this setting in the Control Panel. Select **Windows Firewall** (if the item is not available, click on **Switch to standard view**). Go to the **Exceptions** tab and enable **File and Printer Sharing.** 

| Folder Options 🔹 🤶 🔀                                                                                                    |  |  |  |
|----------------------------------------------------------------------------------------------------|--|--|--|
| General View File Types Offline Files                                                                                                    |  |  |  |
| Folder views<br>You can apply the view (such as Details or Tiles) that<br>you are using for this folder to all folders.<br>Apply to All Folders<br>Reset All Folders                                                                                                    |  |  |  |
| Advanced settings:                                                                                                    |  |  |  |
| Advanced settings:<br><ul> <li>Do not show hidden files and folders</li> <li>Show hidden files and folders</li> <li>Hide extensions for known file types</li> <li>Hide protected operating system files (Recommended)</li> <li>Launch folder windows in a separate process</li> <li>Restore previous folder windows at logon</li> <li>Show Control Panel in My Computer</li> <li>Show encrypted or compressed NTFS files in color</li> <li>Show pop-up description for folder and desktop items</li> <li>Use simple file sharing (Recommended)</li> <li>Restore Defaults</li> </ul> |  |  |  |
| OK Cancel Apply                                                                                                    |  |  |  |

#### Windows Vista, Windows Server 2008

Click on Start and go to Control Panel  $\rightarrow$  Network and Internet  $\rightarrow$  Network and Sharing Center. Check the File Sharing box in the Sharing and Discovery section. Click on Apply.

|                                |                                                                                                    |                                                         |                         | × |
|--------------------------------|----------------------------------------------------------------------------------------------------|---------------------------------------------------------|-------------------------|---|
| 😋 🔍 🛡 👯 « Network and Interr   | net <ul> <li>Network and Sharing Center</li> </ul>                                                            | ✓ <sup>4</sup> → Search                                 |                         | ٩ |
| Tasks                          | 5                                                                                                    |                                                         | View full map           | ^ |
| View computers and devices     |                                                                                                    |                                                         |                         |   |
| Connect to a network           |                                                                                                    |                                                         | =                       |   |
| Set up a connection or network | WIN-GSGSK9XS41Q                                                                                               | Unidentified network                                    | Internet                |   |
| Manage network connections     | (This computer)                                                                                               |                                                         |                         |   |
| Diagnose and repair            | 💐 Unidentified network (Pub                                                                                   | lic network)                                            | Customize               |   |
|                                | Access                                                                                                    | Local only                                              |                         |   |
|                                | Connection                                                                                                    | Local Area Connection                                   | View status             | Ξ |
|                                | 3 Sharing and Discovery                                                                                       |                                                         |                         |   |
|                                | Network discovery                                                                                             | © Off                                                   | $\overline{\mathbf{v}}$ |   |
|                                | File sharing                                                                                                  | ● Off                                                   |                         |   |
| See also                       | When file sharing is on, files<br>accessed by people on the n<br>Turn on file sharing<br>urn off file sharing | and printers that you have shared from this<br>letwork. | computer can be         |   |
| Internet Options               | Public folder sharing                                                                                         | 0.0ff                                                   |                         |   |
| Windows Firewall               | Printer sharing                                                                                               | Off (no printers installed)                             |                         | - |

#### Windows 7, Windows Server 2008 R2

Click on Start and go to Control Panel  $\rightarrow$  Network and Internet  $\rightarrow$  Network and Sharing Center  $\rightarrow$  Change advanced sharing settings. In the appropriate network profile, enable Network discovery and Turn on file and printer sharing.

| 🕞 🕞 🗸 « Network and Sharing Center 🔸 Advanced sharing settings 🛛 🗸 🍫 Search Control Panel                                                                                                    | ٩        |
|----------------------------------------------------------------------------------------------------|----------|
| Change sharing options for different network profiles<br>Windows creates a separate network profile for each network you use. You can choose specific options for<br>each profile.                                                                                                    | <u>^</u> |
| Public (current profile)                                                                                                    | E        |
| Network discovery<br>When network discovery is on, this computer can see other network computers and devices and is<br>visible to other network computers. <u>What is network discovery?</u><br>© Turn on network discovery<br>© Turn off network discovery                                               |          |
| File and printer sharing<br>When file and printer sharing is on, files and printers that you have shared from this computer can<br>be accessed by people on the network.<br>Turn on file and printer sharing<br>urn off file and printer sharing                                                          |          |
| When Public folder sharing is on, people on the network, including homegroup members, can<br>access files in the Public folders. <u>What are the Public folders?</u><br>Turn on sharing so anyone with network access can read and write files in the Public folders<br><u>Save changes</u> <u>Cancel</u> | •        |

#### Click on Save changes.

If you configure Windows 2008 or Windows 2008 R2, do not use the **Turn on network discovery** option.

### • Windows 8, 10, Windows 8.1, Windows Server 2012

Click on the **Windows** + **X** buttons.

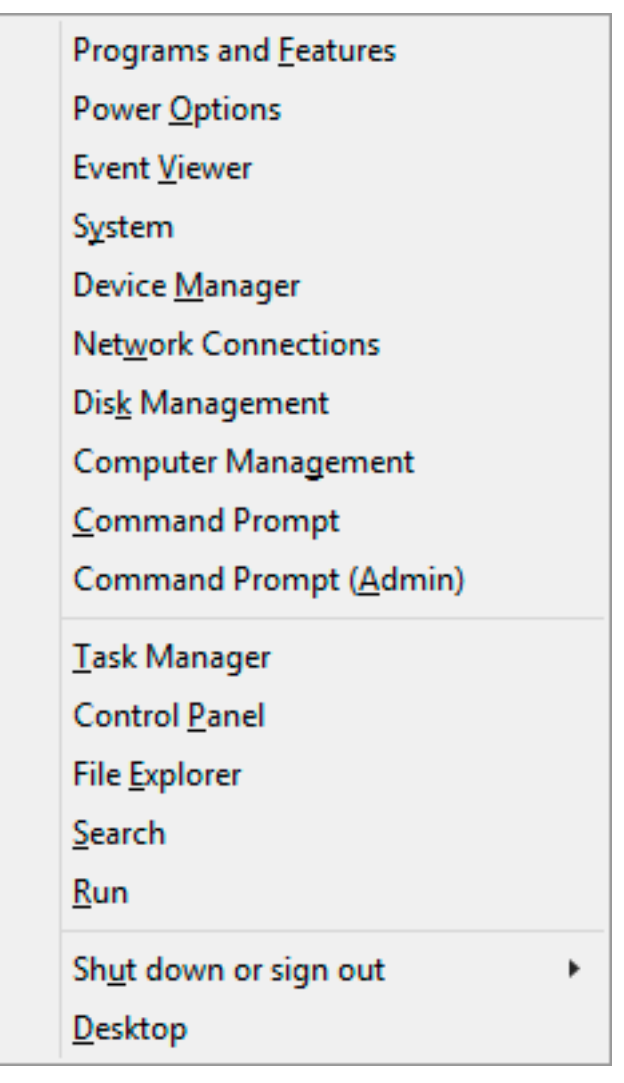

In the newly appeared context menu, select Control Panel  $\rightarrow$  Network and Internet  $\rightarrow$  The Network and Sharing Center  $\rightarrow$  Change advanced sharing settings. In the network profile, select Turn on file and printer sharing.

| ×8    | Advanced sharing settings - 🗆 🗙                                                                                                    |
|-------|----------------------------------------------------------------------------------------------------|
| € ∋ - | ↑ 🔣 « Network and Sharing Center → Advanced sharing settings v 🖒 Search Control Panel 🔎                                                                                                    |
|       | Change sharing options for different network profiles         Windows creates a separate network profile for each network you use. You can choose specific options for each profile.         Private <ul> <li>Guest or Public (current profile)</li> <li>Network discovery</li> </ul> |
|       | When network discovery is on, this computer can see other network computers and devices and is visible to other network computers.<br><ul> <li>Turn on network discovery</li> <li>Turn off network discovery</li> </ul>                                                               |
|       | File and printer sharing                                                                                                    |
|       | All Networks                                                                                                    |
|       | Save changes Cancel                                                                                                    |

Click on Save changes.

#### **Configuring User Account Control (UAC)**

Restrictions should be disabled if the station is running Windows Vista or later versions of the operating system. If you are using a built-in administrator account, skip this configuration step.

#### Windows Vista

Open the Registry Editor on all the stations to be checked.

Click on the **Windows** + **R** buttons.

| 🖅 Run |                                                                                                    |
|-------|----------------------------------------------------------------------------------------------------|
|       | Type the name of a program, folder, document, or Internet resource, and Windows will open it for you. |
| Open: | regedit 🗸                                                                                             |
|       | OK Cancel Browse                                                                                      |

In the newly appeared window, enter Regedit. Windows Registry Editor will open. Navigate to the following registry branch:

 $[HKEY\_LOCAL\_MACHINE\SOFTWARE\MICROSOFT\WINDOWS\CURRENTVERSION\POLICIES\SYSTEM]$ 

If the LocalAccountTokenFilterPolicy key does not exist, create it:

Go to the right pane of the Registry Editor window, right click your mouse and in the context menu, select the option New  $\rightarrow$  DWORD (32-bit) Value.

| 💣 Re | 🖇 Registry Editor                                                                |      |                     |                     |                 |                 |   |
|------|----------------------------------------------------------------------------------|------|---------------------|---------------------|-----------------|-----------------|---|
| File | Edit                                                                             | View | Favorites Help      |                     |                 |                 |   |
|      |                                                                                  |      | MMDevices           | Name                | Туре            | Data            |   |
|      |                                                                                  |      | MSSHA               | ab (Default)        | REG_SZ          | (value not set) |   |
|      |                                                                                  |      | NetCache            | ConsentPrompt       | REG_DWORD       | 0x0000002 (2)   |   |
|      |                                                                                  |      | OEMInformation      | 👪 ConsentPrompt     | REG_DWORD       | 0x0000001 (1)   |   |
|      |                                                                                  |      |                     | 👪 dontdisplaylastu  | REG_DWORD       | 0x00000000 (0)  |   |
|      |                                                                                  |      | Parental Controls   | 🐯 EnableInstallerD  | REG_DWORD       | 0x0000001 (1)   |   |
|      |                                                                                  |      |                     | 🕮 EnableLUA         | REG_DWORD       | 0x0000001 (1)   |   |
|      |                                                                                  |      | PnPSysprep          | 🕮 EnableSecureUI    | REG_DWORD       | 0x0000001 (1)   |   |
|      |                                                                                  |      | Policies            | 🐯 EnableUIADeskt    | REG_DWORD       | 0x0000000 (0)   |   |
|      |                                                                                  |      | ActiveDesktop       | 🕫 EnableVirtualizat | REG_DWORD       | 0x0000001 (1)   |   |
|      |                                                                                  |      |                     | 👯 FilterAdministra  | REG_DWORD       | 0x0000000 (0)   |   |
|      |                                                                                  |      |                     | ab legalnoticecapti | REG_SZ          |                 |   |
|      |                                                                                  |      | NonEnum             | ab legalnoticetext  | REG_SZ          |                 |   |
|      |                                                                                  |      | ⊳ - 🕌 System        | 👯 PromptOnSecur     | REG_DWORD       | 0x0000001 (1)   |   |
|      |                                                                                  |      | PreviewHandlers     | n scforceoption     | REG_DWORD       | 0x0000000 (0)   |   |
|      |                                                                                  |      | ProfileNotification | 🕮 shutdownwitho     | REG_DWORD       | 0x0000001 (1)   |   |
|      |                                                                                  |      | PropertySystem      | 👯 undockwithoutl    | REG_DWORD       | 0x0000001 (1)   |   |
|      |                                                                                  |      | Paliability         | 😻 ValidateAdminC    | REG_DWORD       | 0x0000000 (0)   | _ |
|      |                                                                                  |      |                     | New 🕨               | Кеу             |                 | 1 |
|      |                                                                                  |      | Run                 | <u> </u>            | 0. ·            |                 |   |
|      |                                                                                  |      | RunOnce             |                     | String Value    |                 | I |
|      |                                                                                  |      | ⊳ 📲 Setup           |                     | Binary Value    |                 |   |
|      |                                                                                  |      |                     | •                   | DWORD (32-bit   | ) Value         | • |
| Comr |                                                                                  |      |                     | QWORD (64-bit       | ) Value         |                 |   |
| comp | computer (inter_cocke_mixer intersor intersor (windows (current version (Pointes |      |                     | Multi-String Va     | lue             |                 |   |
|      |                                                                                  |      |                     |                     | Expandable Stri | ng Value        |   |
|      |                                                                                  |      |                     |                     | expandable offi | - g - and c     |   |
Set the name of the parameter LocalAccountTokenFilterPolicy. Double-click on the newly created parameter. The Edit DWORD (32-bit) Value window will appear. Set the value to 1 and click on OK.

| 💣 Registry Editor                                                                     |                    |        |                                           |             |               |
|---------------------------------------------------------------------------------------|--------------------|--------|-------------------------------------------|-------------|---------------|
| File Edit View Favorites Help                                                         |                    |        |                                           |             |               |
| MMDevices                                                                             |                    | •      | Name                                      | Туре        | Data          |
|                                                                                       |                    |        | (Default)                                 | REG SZ      | (value not si |
| ⊳ - 🎍 NetCache                                                                        |                    |        | ConsentPromptBehaviorAdmin                | REG DWORD   | 0x00000002    |
|                                                                                       | n                  |        | ConsentPromptBehaviorUser                 | REG DWORD   | 0x00000001    |
| OOBE                                                                                  |                    |        | 30 dontdisplaylastusername                | REG DWORD   | 0x00000000    |
|                                                                                       |                    |        | EnableInstallerDetection                  | REG DWORD   | 0x00000001    |
| Parental Control                                                                      | 5 IN DWORD (22 I ) |        |                                           |             | 0x00000001    |
|                                                                                       | Edit DWORD (32-br  | t) V   | alue 🗾                                    | G DWORD     | 0x00000001    |
|                                                                                       | Value name:        |        |                                           | 5 DWORD     | 0x00000000    |
|                                                                                       | LocalAccountToker  | n Filt | erPolicy                                  | 5 DWORD     | 0x00000001    |
| ActiveDesk                                                                            | Velue deter        |        | Deer                                      | 6 DWORD     | 0x00000000    |
| Explorer                                                                              | value data:        |        |                                           | 6 SZ        |               |
| NonEnum                                                                               | 1                  |        |                                           | 6 SZ        |               |
| ⊳ - L System                                                                          |                    |        | Oecimal                                   | 5 DWORD     | 0x00000001    |
| PreviewHandle                                                                         |                    |        |                                           | D G DWORD   | 0x00000000    |
| ▶ 🚡 ProfileNotificat                                                                  |                    |        | OK Cancel                                 | 5 DWORD     | 0x00000001    |
| ▶ 🚡 PropertySystem                                                                    |                    |        |                                           | DWORD       | 0x00000001    |
| ▶ 📙 QfePolicyDefinit                                                                  | ions               |        | WalidateAdminCodeSignatures               | REG DWORD   | 0x0000000     |
| Reliability                                                                           |                    |        |                                           | REG DWORD   | 0x0000000     |
| ⊳ 🖐 RenameFiles                                                                       |                    |        | and cocalification intervent interventery | 120_0110110 | 0,0000000     |
|                                                                                       |                    |        |                                           |             |               |
|                                                                                       |                    |        |                                           |             |               |
| 🔉 🌗 Setup                                                                             |                    |        |                                           |             |               |
|                                                                                       |                    | Ŧ      | <                                         |             | •             |
| Computer\HKEY_LOCAL_MACHINE\SOFTWARE\Microsoft\Windows\CurrentVersion\Policies\System |                    |        |                                           |             |               |

Close the Windows Registry Editor. Change the remaining settings and restart the system.

Windows 7

Click on the **Windows** + **R** buttons.

| 🖅 Run         |                                                                                                    |
|---------------|----------------------------------------------------------------------------------------------------|
|               | Type the name of a program, folder, document, or Internet resource, and Windows will open it for you. |
| <u>O</u> pen: | regedit 🔹                                                                                             |
|               | OK Cancel <u>B</u> rowse                                                                              |

In the newly appeared window, enter **Regedit**. The Windows Registry Editor will open. Navigate to the following registry branch:

# [HKEY\_LOCAL\_MACHINE\SOFTWARE\MICROSOFT\WINDOWS\CURRENTVERSION\PO LICIES\SYSTEM]

In the right pane of the Registry Editor window, right click on your mouse, and in the context menu, select **DWORD (32-bit) Value**.

| 📸 Registry Editor |                                                                      |                      |                     | _ 🗆 🗙                |                         |     |
|-------------------|----------------------------------------------------------------------|----------------------|---------------------|----------------------|-------------------------|-----|
| File              | Edit                                                                 | View Favorites Help  |                     |                      |                         |     |
|                   |                                                                      | NetCache             | Name                | Туре                 | Data                    |     |
|                   |                                                                      |                      | (Default)           | REG_SZ               | (value not set)         |     |
|                   |                                                                      |                      | ConsentPrompt       | REG_DWO              | RD 0x0000005 (5)        |     |
|                   |                                                                      | December 200         | 🔀 ConsentPrompt     | REG_DWO              | RD 0x0000003 (3)        |     |
|                   |                                                                      | Parental Controls    | 🔀 dontdisplaylastu  | REG_DWO              | RD 0x0000000 (0)        |     |
|                   |                                                                      |                      | 🔢 EnableInstallerD  | REG_DWO              | RD 0x0000001 (1)        |     |
|                   |                                                                      | PnPSysprep           | 🔀 EnableLUA         | REG_DWO              | RD 0x00000001 (1)       |     |
|                   |                                                                      | A Policies           | 🔀 EnableSecureUI    | REG_DWO              | RD 0x00000001 (1)       |     |
|                   |                                                                      | ActiveDesktop        | 🔢 EnableUIADeskt    | REG_DWO              | RD 0x0000000 (0)        |     |
|                   |                                                                      |                      | 🔣 EnableVirtualizat | REG_DWO              | RD 0x0000001 (1)        |     |
|                   |                                                                      |                      | 🔣 FilterAdministra  | REG_DWO              | RD 0x0000000 (0)        |     |
|                   |                                                                      |                      | ab legalnoticecapti | REG_SZ               |                         |     |
|                   |                                                                      | System               | ab legalnoticetext  | REG_SZ               |                         |     |
|                   |                                                                      | PreviewHandlers      | PromptOnSecur       | REG_DWO              | RD 0x0000001 (1)        |     |
|                   |                                                                      | 🔈 🌗 PropertySystem — | 👪 scforceoption     | REG_DWO              | RD 0x0000000 (0)        |     |
|                   |                                                                      | 🔉 🍌 Reliability 🛛 🗉  | 👪 shutdownwitho     | REG_DWO              | RD 0x0000001 (1)        |     |
|                   |                                                                      | 🛛 🚽 RenameFiles 🚽    | 🔀 undockwithoutl    | REG_DWO              | RD 0x0000001 (1)        |     |
|                   |                                                                      |                      | 🛛 🐯 ValidateAdminC  | REG_DWO              | RD 0x0000000 (0)        |     |
|                   |                                                                      |                      |                     |                      |                         | 1   |
|                   |                                                                      | >-                   | New                 | •                    | Key                     |     |
|                   |                                                                      | SharedDLLs           |                     |                      | String Value            |     |
|                   |                                                                      | Shell Extensions     |                     |                      | Binany Value            |     |
| •                 |                                                                      |                      | <                   |                      | DWORD (22 L'W) L        | - F |
| Comp              | Computer\HKEY_LOCAL_MACHINE\SOFTWARE\Microsoft\Windows\CurrentVersic |                      | tVersio             | DWORD (32-DIT) Value |                         |     |
|                   |                                                                      |                      |                     |                      | QWORD (64-bit) Value    |     |
|                   |                                                                      |                      |                     |                      | Multi-String Value      |     |
|                   |                                                                      |                      |                     |                      | Expandable String Value |     |

Set the name of the parameter LocalAccountTokenFilterPolicy. Double-click on the newly created parameter. The Edit DWORD (32-bit) Value window will appear. Set the value to 1 and click on OK.

| Registry Editor                                                                       |                 |  |  |
|---------------------------------------------------------------------------------------|-----------------|--|--|
| File Edit View Favorites Help                                                         |                 |  |  |
| Name Type                                                                             | Data            |  |  |
| OEMInformation (Default) REG_SZ                                                       | (value not set) |  |  |
| OOBE BC ConsentPromptBehaviorAdmin REG_DWORD                                          | 0x0000005 (5)   |  |  |
| Prontal and an average reserves of the second work                                    | 0x0000003 (3)   |  |  |
| Personalia WORD                                                                       | 0x0000000 (0)   |  |  |
| WORD                                                                                  | 0x0000001 (1)   |  |  |
| PnPSyspre LocalAccountTokenFilterPolicy WORD                                          | 0x0000001 (1)   |  |  |
| Policies WORD                                                                         | 0x00000001 (1)  |  |  |
| Active Value data: Base WORD                                                          | 0x00000000 (0)  |  |  |
| Attach 1 WORD                                                                         | 0x00000001 (1)  |  |  |
| ] Explor OCC                                                                          | 0x00000000 (0)  |  |  |
| NonEr                                                                                 |                 |  |  |
| Description System OK Cancel Z                                                        |                 |  |  |
| WORD                                                                                  | 0x00000001 (1)  |  |  |
| PropertySystem 🕷 scforceoption REG_DWORD                                              | 0x00000000 (0)  |  |  |
| Reliability E 👯 shutdownwithoutlogon REG_DWORD                                        | 0x00000001 (1)  |  |  |
| RenameFiles 🛛 🗰 undockwithoutlogon REG_DWORD                                          | 0x00000001 (1)  |  |  |
| Run 🕺 ValidateAdminCodeSignatures REG_DWORD                                           | 0x00000000 (0)  |  |  |
| RunOnce BLocalAccountTokenFilterPolicy REG_DWORD                                      | 0x00000000 (0)  |  |  |
| D Change D L La                                                                       |                 |  |  |
| Shall Extensions                                                                      |                 |  |  |
| Shell Compatibility                                                                   |                 |  |  |
|                                                                                       |                 |  |  |
| Computer\HKEY_LOCAL_MACHINE\SOFTWARE\Microsoft\Windows\CurrentVersion\Policies\System |                 |  |  |

Quit the Registry Editor. Change the remaining settings and restart the system.

## Windows 8, 10, Windows 8.1, Windows Server 2012

Click on the **Windows** + **R** buttons.

|               | Run ×                                                                                                 |
|---------------|----------------------------------------------------------------------------------------------------|
|               | Type the name of a program, folder, document, or Internet resource, and Windows will open it for you. |
| <u>O</u> pen: | regedit 🗸 🗸                                                                                           |
|               | OK Cancel <u>B</u> rowse                                                                              |

In the newly appeared window, enter **Regedit**. The Windows Registry Editor will open. Navigate to the following registry branch:

[HKEY\_LOCAL\_MACHINE\SOFTWARE\MICROSOFT\WINDOWS\CURRENTVERSION\PO LICIES\SYSTEM]

In the right pane of the Registry Editor window, right click on your mouse and select **DWORD (32-bit) Value**.

| <b>B</b> |         |         |                                                                                                    | Registry Edito                                  | or                                                                                                    |                                                                                                    | - 🗆 🗙 |
|----------|---------|---------|----------------------------------------------------------------------------------------------------|-------------------------------------------------|----------------------------------------------------------------------------------------------------|----------------------------------------------------------------------------------------------------|-------|
| File     | Edit    | View    | Favorites Help                                                                                                    |                                                 |                                                                                                    |                                                                                                    |       |
| File     | Edit    | View    | Favorites       Help         ImmersiveShell          Installer          Installer          Internet Settings          Internet Settings <t< td=""><td>Registry Edito</td><td>Type<br/>REG_SZ<br/>REG_DWO<br/>REG_DWO<br/>REG_DWO<br/>REG_DWO<br/>REG_DWO<br/>REG_DWO<br/>REG_DWO<br/>REG_DWO<br/>REG_SZ<br/>REG_SZ<br/>REG_SZ<br/>REG_SZ<br/>REG_DWO<br/>REG_DWO<br/>REG_DWO<br/>REG_DWO<br/>REG_DWO</td><td>Data           (value not set)           )RD         0x00000005 (5)           )RD         0x00000003 (3)           )RD         0x00000000 (0)           )RD         0x00000000 (0)           )RD         0x00000001 (1)           )RD         0x00000001 (1)           )RD         0x00000001 (1)           )RD         0x00000001 (1)           )RD         0x00000000 (0)           )RD         0x00000000 (0)           )RD         0x00000000 (0)           )RD         0x00000000 (0)           )RD         0x00000000 (0)           )RD         0x00000000 (0)           )RD         0x00000000 (0)           )RD         0x00000000 (0)           )RD         0x00000000 (0)           )RD         0x00000000 (0)</td><td></td></t<> | Registry Edito                                  | Type<br>REG_SZ<br>REG_DWO<br>REG_DWO<br>REG_DWO<br>REG_DWO<br>REG_DWO<br>REG_DWO<br>REG_DWO<br>REG_DWO<br>REG_SZ<br>REG_SZ<br>REG_SZ<br>REG_SZ<br>REG_DWO<br>REG_DWO<br>REG_DWO<br>REG_DWO<br>REG_DWO | Data           (value not set)           )RD         0x00000005 (5)           )RD         0x00000003 (3)           )RD         0x00000000 (0)           )RD         0x00000000 (0)           )RD         0x00000001 (1)           )RD         0x00000001 (1)           )RD         0x00000001 (1)           )RD         0x00000001 (1)           )RD         0x00000000 (0)           )RD         0x00000000 (0)           )RD         0x00000000 (0)           )RD         0x00000000 (0)           )RD         0x00000000 (0)           )RD         0x00000000 (0)           )RD         0x00000000 (0)           )RD         0x00000000 (0)           )RD         0x00000000 (0)           )RD         0x00000000 (0) |       |
| <<br>Com | puter\H | IKEY_LC | PhotoManager     PhotoPropertyHandl     Policies     ActiveDesktop     ActiveLesktop     SOCAL_MACHINE\SOFTWARE\Micr                                                                                                    | WalidateAdminC<br>New<br>Cosoft\Windows\Current | REG_DWO                                                                                                    | RD 0x0000000 (0)<br>Key<br>String Value<br>Binary Value<br>DWORD (32-bit) Value<br>QWORD (64-bit) Value<br>Multi-String Value<br>Expandable String Value                                                                                                    |       |

Set the name of the parameter LocalAccountTokenFilterPolicy. Double-click on the newly created parameter. The Edit DWORD (32-bit) Value window will appear. Set the value to 1 and click on OK.

| ش.                                         | Registry E                                                                                                    | ditor              |           | _ 🗆 ×           |
|--------------------------------------------|----------------------------------------------------------------------------------------------------|--------------------|-----------|-----------------|
| File Edit View Favorites Help              |                                                                                                    |                    |           |                 |
| ImmersiveShell                             | Name                                                                                                    |                    | Туре      | Data            |
| ⊳ - 🌇 Installer                            | ab (Default)                                                                                                    |                    | REG_SZ    | (value not set) |
| Edit DWORD (32-bit) Va                     | alue 🛛 📉                                                                                                    | tBehaviorAdmin     | REG_DWORD | 0x0000005 (5)   |
|                                            |                                                                                                    | tBehaviorUser      | REG_DWORD | 0x0000003 (3)   |
| Value name:                                |                                                                                                    | tusername          | REG_DWORD | 0x00000000 (0)  |
| LocalAccount Token FilterPolicy            |                                                                                                    | uppression         | REG_DWORD | 0x00000001 (1)  |
| Value data: Base                           |                                                                                                    | Detection          | REG_DWORD | 0x00000001 (1)  |
| 1 O Hexadec                                | imal                                                                                                    |                    | REG_DWORD | 0x00000001 (1)  |
| Decimal                                    |                                                                                                    | IAPaths            | REG_DWORD | 0x00000001 (1)  |
|                                            |                                                                                                    | topToggle          | REG_DWORD | 0x0000000 (0)   |
| OK                                         | Cancel                                                                                                    | ation              | REG_DWORD | 0x00000001 (1)  |
|                                            | Cancer                                                                                                    | atorToken          | REG_DWORD | 0x00000000 (0)  |
| OneDrive                                   |                                                                                                    | tion               | REG_SZ    |                 |
| ⊳ - <mark>]</mark> ]⊾ OOBE                 | ab legalnoticetex                                                                                                    | t                  | REG_SZ    |                 |
| OpenWith                                   | 😼 PromptOnSec                                                                                                    | ureDesktop         | REG_DWORD | 0x00000001 (1)  |
| OptimalLayout                              | Image: Schore constraints         Image: Schore constraints         Image: Schore constraints |                    | REG_DWORD | 0x00000000 (0)  |
| Parental Controls                          |                                                                                                    |                    | REG_DWORD | 0x00000001 (1)  |
| Personalization                            |                                                                                                    |                    | REG_DWORD | 0x00000001 (1)  |
| PhotoManager                               |                                                                                                    |                    | REG_DWORD | 0x00000000 (0)  |
| PhotoPropertyHandl                         |                                                                                                    |                    | REG_DWORD | 0x00000000 (0)  |
|                                            |                                                                                                    |                    |           |                 |
| Attractive Attraction                      |                                                                                                    |                    |           |                 |
| < >                                        | <                                                                                                    |                    |           | >               |
| Computer\HKEY_LOCAL_MACHINE\SOFTWARE\Micro | osoft\Windows\Cu                                                                                                    | rentVersion\Polici | es\System |                 |

Quit the registry editor. Change the remaining settings (as described in sections 2-6) and restart the system.

## **Configuring the Firewall**

If a firewall is being used to protect the remote computer, additional configuration, as described below, is required.

If you use Windows Firewall, in its settings tab, go to Advanced options, select Inbound Rules, and enable the following exceptions: Netlogon service (NP-In) and File sharing and printer sharing (SMB-In).

Exceptions must be enabled for the **Private** firewall profile. If the station is in a domain, exceptions must be enabled for the **Domain** profile.

If you are using other firewalls, you must open port 445.

An example of File and Printer Sharing settings if the Windows Firewall is used:

## Windows XP, Windows 2003

Go to Start  $\rightarrow$  Control Panel  $\rightarrow$  Windows Firewall. The Windows Firewall window will open. Go to the Exceptions tab. Select the File and Printer Sharing option. Click on OK.

| 🗃 Windows Firewall 🛛 🛛 🛛                                                                                                    |  |  |
|----------------------------------------------------------------------------------------------------|--|--|
| General Exceptions Advanced                                                                                                    |  |  |
| Windows Firewall is blocking incoming network connections, except for the<br>programs and services selected below. Adding exceptions allows some programs<br>to work better but might increase your security risk. |  |  |
| Programs and Services:                                                                                                    |  |  |
| Name                                                                                                    |  |  |
| <ul> <li>File and Printer Sharing</li> <li>Network Diagnostics for Windows XP</li> <li>Remote Assistance</li> <li>Remote Desktop</li> <li>UPnP Framework</li> </ul>                                                |  |  |
| Add Program Add Port Edit Delete                                                                                                    |  |  |
| Display a notification when Windows Firewall blocks a program                                                                                                    |  |  |
| What are the risks of allowing exceptions?                                                                                                    |  |  |
| OK Cancel                                                                                                    |  |  |

# Windows Vista, Windows Server 2008

Go to Start  $\rightarrow$  Control Panel  $\rightarrow$  Security  $\rightarrow$ Windows Firewall. Click on Turn Windows Firewall on or off. In the Windows Firewall window, go to Exceptions. Check the File and Printer Sharing box.

| 🔐 Windows Firewall Settings 🛛 💽                                                                                                    |  |  |  |
|----------------------------------------------------------------------------------------------------|--|--|--|
| General Exceptions Advanced                                                                                                    |  |  |  |
| Exceptions control how programs communicate through Windows Firewall. Add a program or port exception to allow communications through the firewall. |  |  |  |
| Windows Firewall is currently using settings for the public network location.<br>What are the risks of unblocking a program?                        |  |  |  |
| To enable an exception, select its check box:                                                                                                    |  |  |  |
| Program or port                                                                                                    |  |  |  |
| BITS Peercaching                                                                                                    |  |  |  |
| Connect to a Network Projector                                                                                                    |  |  |  |
| Core Networking                                                                                                    |  |  |  |
| Distributed Transaction Coordinator                                                                                                    |  |  |  |
| File and Printer Sharing                                                                                                    |  |  |  |
| iSCSI Service                                                                                                    |  |  |  |
| Key Management Service                                                                                                    |  |  |  |
| Netlogon Service                                                                                                    |  |  |  |
| Network Discovery                                                                                                    |  |  |  |
| Performance Logs and Alerts                                                                                                    |  |  |  |
| Remote Administration                                                                                                    |  |  |  |
| Remote Assistance                                                                                                    |  |  |  |
| L I Dometo Dodkton                                                                                                    |  |  |  |
| Add program Add port Properties Delete                                                                                                    |  |  |  |
| Notify me when Windows Firewall blocks a new program                                                                                                |  |  |  |
| OK Cancel Apply                                                                                                    |  |  |  |

Click on OK.

• Windows 7, Windows Server 2008 R2

Click on Start and go to Control Panel  $\rightarrow$  System and Security  $\rightarrow$  Windows Firewall  $\rightarrow$  Allow programs to communicate through Windows Firewall. Click on Change settings. Check the File and Printer Sharing box.

| 🚱 🕞 🖉 « Windows Firewall 🕨 Allowed Programs                                                                                                    | 👻 🍫 Search Control Panel                                                                                                    | Q |
|----------------------------------------------------------------------------------------------------|----------------------------------------------------------------------------------------------------|---|
| Allow programs to communicate through Windows Fi<br>To add, change, or remove allowed programs and ports, click Change s<br>What are the risks of allowing a program to communicate?                                                                                                    | rewall<br>settings.                                                                                                    |   |
| Allowed programs and reatures:                                                                                                    |                                                                                                    |   |
| Name         BranchCache - Content Retrieval (Uses HTTP)         BranchCache - Hosted Cache Client (Uses HTTPS)         BranchCache - Hosted Cache Server (Uses HTTPS)         BranchCache - Peer Discovery (Uses WSD)         Connect to a Network Projector         Core Networking         Distributed Transaction Coordinator         File and Printer Sharing         HomeGroup         iSCSI Service         Key Management Service         Media Center Extenders | Home/Work (Private)       Public         I       I         I       I <td></td> |   |
|                                                                                                    | Details Remove Allow another program OK Cancel                                                                                                    |   |

Click on OK.

#### Windows 8, 10, Windows 8.1 Windows Server 2012

Click on the Windows + X buttons. In the newly appeared context menu, select Control Panel  $\rightarrow$  System and Security  $\rightarrow$  Windows Firewall  $\rightarrow$  Allow programs to communicate through Windows Firewall. Click on Change settings. Check the File and Printer Sharing box.

| <b>@</b>      | Allowed apps                                                                                                    |                                                                                                    |                  | - 🗆 ×      |
|---------------|----------------------------------------------------------------------------------------------------|----------------------------------------------------------------------------------------------------|------------------|------------|
| € ∋ - ↑       | 🔗 « System and Security 🕨 Windows Firewall 🕨 Allowed apps                                                                                                    | ∨ Ċ Sear                                                                                                    | ch Control Panel | Q,         |
| Al<br>To<br>W | We system and security > Windows Firewall > Allowed apps          Ilow apps to communicate through Windows Firewall         o add, change, or remove allowed apps and ports, click Change settings.         hat are the risks of allowing an app to communicate?         Allowed apps and features:         Name         BranchCache - Content Retrieval (Uses HTTP)         BranchCache - Hosted Cache Client (Uses HTTPS)         BranchCache - Peer Discovery (Uses WSD)         Image: CheckPoint.VPN | Charles Charles Charle | Public           | <i>ע</i> ر |
|               | <ul> <li>□ Connect to a Network Projector</li> <li>☑ Core Networking</li> <li>□ Distributed Transaction Coordinator</li> </ul>                                                                                                    |                                                                                                    |                  |            |
|               | ☑ f5.vpn.client                                                                                                    |                                                                                                    |                  |            |
|               | File and Printer Sharing     Games     HomeGroup                                                                                                    | Details                                                                                                    | Remove           |            |
|               |                                                                                                    | Allow a                                                                                                    | nother app       |            |
|               |                                                                                                    | ОК                                                                                                    | Cancel           |            |

If you have installed another firewall, this group of settings will be blocked.

| Select Groups            |                    | ×               |
|--------------------------|--------------------|-----------------|
| Select this object t     | ype:               |                 |
| From this location:      |                    | Ubject Types    |
| WIN10_RUS                |                    | Locations       |
| Common Queries           | •                  |                 |
| N <u>a</u> me: ;         | Starts with $\sim$ | <u>C</u> olumns |
| Description:             | Starts with $\sim$ | Find Now        |
| Disa <u>b</u> led ac     | counts             | Stop            |
|                          | , password         |                 |
| Days since last          | logon:             |                 |
|                          |                    |                 |
| Search res <u>u</u> lts: |                    | OK Cancel       |
| Name                     | In Folder          | ^               |
| administrators           | WIN10_RUS          |                 |
| Администрат              | WIN10_RUS          |                 |
| Администрат              | WIN10_RUS          |                 |
| Конптографи              | WIN10_RUS          |                 |
| Ператоры а               | WIN10_RUS          |                 |
| 🚇 Операторы н            | WIN10_RUS          |                 |
| Операторы п              | WIN10_RUS          |                 |
| ищ опытные по            | WINTU_NU3          | ×               |

## Click on OK.

#### **Configuring Local Security Policy.**

The sharing and security model should be used for local accounts.

By default, the connection to the remote computer cannot be established if the account used contains a blank password. To connect, specify a non-empty password.

#### Windows XP, Windows 2003

Go to Control Panel  $\rightarrow$  Administration (if this section is missing, click on Switch to standard view)  $\rightarrow$  Local Security Policy  $\rightarrow$  Local policies  $\rightarrow$  Security settings.

Double-click on the policy Network access: sharing and security model for local accounts. The **Properties** window will open. Select **Classic** — local users authenticate as themselves.

To start the local security policy configuration utility, you can also type the command **secpol.msc** in the Windows search field and click on **ENTER**.

| Local Security Settings                                                               |                                                                                                  |                       |          |  |  |
|---------------------------------------------------------------------------------------|--------------------------------------------------------------------------------------------------|-----------------------|----------|--|--|
| File Action View Help                                                                 |                                                                                                  |                       |          |  |  |
|                                                                                       |                                                                                                  |                       |          |  |  |
|                                                                                       | 3                                                                                                |                       |          |  |  |
| 😳 Security Settings                                                                   | Policy 🔺                                                                                         | Security Setting      | <u>^</u> |  |  |
|                                                                                       | Microsoft network client: Digitally sign communications (if server agrees)                       | Enabled               |          |  |  |
| Local Policies                                                                        | BigMicrosoft network client: Send unencrypted password to third-party SMB servers                | Disabled              |          |  |  |
|                                                                                       | Bild Microsoft network server: Amount of idle time required before suspending session            | 15 minutes            |          |  |  |
|                                                                                       | BigMicrosoft network server: Digitally sign communications (always)                              | Disabled              |          |  |  |
| Public Key Policies                                                                   | BigMicrosoft network server: Digitally sign communications (if client agrees)                    | Disabled              |          |  |  |
| Golden Restriction Policie                                                            | BigMicrosoft network server: Disconnect clients when logon hours expire                          | Enabled               |          |  |  |
| IP Security Policies on Loca                                                          | 🐯 Network access: Allow anonymous SID/Name translation                                           | Disabled              |          |  |  |
|                                                                                       | 🐯 Network access: Do not allow anonymous enumeration of SAM accounts                             | Enabled               |          |  |  |
|                                                                                       | 🕮 Network access: Do not allow anonymous enumeration of SAM accounts and shares                  | Disabled              |          |  |  |
|                                                                                       | Network access: Do not allow storage of credentials or .NET Passports for network authentication | Disabled              |          |  |  |
|                                                                                       | Network access: Let Everyone permissions apply to anonymous users                                | Disabled              |          |  |  |
|                                                                                       | 📖 Network access: Named Pipes that can be accessed anonymously                                   | COMNAP,COMNOD         |          |  |  |
|                                                                                       | Network access: Remotely accessible registry paths                                               | System\CurrentCon     |          |  |  |
|                                                                                       | 👸 Network access: Shares that can be accessed anonymously                                        | COMCFG,DFS\$          |          |  |  |
|                                                                                       | 🔀 Network access: Sharing and security model for local accounts                                  | Guestionly - local us |          |  |  |
|                                                                                       | 💐 Network security: Do not store LAN Manager hash value on next password change                  | Disabled              |          |  |  |
|                                                                                       | 📖 Network security: Force logoff when logon hours expire                                         | Disabled              |          |  |  |
|                                                                                       | 📖 Network security: LAN Manager authentication level                                             | Send LM & NTLM re     |          |  |  |
|                                                                                       | 🕴 Network security: LDAP client signing requirements                                             | Negotiate signing     |          |  |  |
|                                                                                       | 🕮 Network security: Minimum session security for NTLM SSP based (including secure RPC) clients   | No minimum            |          |  |  |
|                                                                                       | 🕮 Network security: Minimum session security for NTLM SSP based (including secure RPC) servers   | No minimum            |          |  |  |
|                                                                                       | 🕮 Recovery console: Allow automatic administrative logon                                         | Disabled              |          |  |  |
|                                                                                       | BRecovery console: Allow floppy copy and access to all drives and all folders                    | Disabled              |          |  |  |
|                                                                                       | 🐯 Shutdown: Allow system to be shut down without having to log on                                | Enabled               |          |  |  |
|                                                                                       | 🐯 Shutdown: Clear virtual memory pagefile                                                        | Disabled              |          |  |  |
|                                                                                       | 🕮 System cryptography: Use FIPS compliant algorithms for encryption, hashing, and signing        | Disabled              |          |  |  |
|                                                                                       | 🕮 System objects: Default owner for objects created by members of the Administrators group       | Object creator        | _        |  |  |
| 🔨 🔤 🗾 🔡 System objects: Require case insensitivity for non-Windows subsystems Enabled |                                                                                                  |                       | ~        |  |  |
|                                                                                       |                                                                                                  |                       |          |  |  |

| Network access: Sharing and security model for local ac ? 🔀   |
|---------------------------------------------------------------|
| Local Security Setting Explain This Setting                   |
| Network access: Sharing and security model for local accounts |
| Classic - local users authenticate as themselves              |
|                                                               |
|                                                               |
|                                                               |
|                                                               |
| OK Cancel Apply                                               |

Successively click on Apply and OK. Close the Local Security Settings window.

Right-click on the network connection. In the context menu, select **Properties**. The network connection properties window will open.

Click on OK.

## Windows Vista, Windows Server 2008

Click on Start and go to Control Panel  $\rightarrow$  System and Maintenance  $\rightarrow$  Administration  $\rightarrow$ Local Security Policy  $\rightarrow$  Local Policies  $\rightarrow$  Security Options. Double-click on Network access: sharing and security model for local accounts. The Properties window will open. Select Classic — local users authenticate as themselves, and click on OK.

| Network access: Sharing and security model for local accounts P 😤 🎫 |  |  |
|---------------------------------------------------------------------|--|--|
| Local Security Setting Explain                                      |  |  |
| Network access: Sharing and security model for local accounts       |  |  |
| Classic - local users authenticate as themselves                    |  |  |
|                                                                     |  |  |
|                                                                     |  |  |
|                                                                     |  |  |
|                                                                     |  |  |
|                                                                     |  |  |
|                                                                     |  |  |
| OK Cancel Apply                                                     |  |  |

## Windows 7, Windows Server 2008 R2

Click on Start and go to Control Panel  $\rightarrow$  System and Security  $\rightarrow$  Administration  $\rightarrow$  Local Security Policy  $\rightarrow$  Local Policies  $\rightarrow$  Security Options. Double-click on Network access: sharing and security model for local accounts. The Properties window will open. Select Classic — local users authenticate as themselves, and click on OK.

• Windows 8, 10, Windows 8.1, Windows Server 2012

Click on the Windows + X buttons. In the context menu, select Control Panel  $\rightarrow$  System and Security  $\rightarrow$  Administration  $\rightarrow$  Local Security Policy  $\rightarrow$  Local Policies  $\rightarrow$  Security Options. Double-click on Network access: sharing and security model for local accounts. The Properties window will open. Select Classic — local users authenticate as themselves, and click on OK.

| <b>B</b>                                                                                                    | Local Security Polic                                                                                                    | cy – 🗆 🛛 🕹                                                                                                    |
|----------------------------------------------------------------------------------------------------|----------------------------------------------------------------------------------------------------|----------------------------------------------------------------------------------------------------|
| File Action View Help<br>File Action View Help<br>Security Settings<br>Account Policies<br>Account Policies<br>Addit Policy<br>Gamma Audit Policy<br>Gamma Security Options<br>Windows Firewall witt<br>Network List Manage<br>Public Key Policies<br>Software Postricium | Local Security Policy Policy Microsoft network server: Disconnect clients wher Microsoft network server: Server SPN target name Microsoft network server: Server SPN target name Network access: Allow anonymous SID/Name trar Network access: Do not allow anonymous enume Network access: Do not allow anonymous enume Network access: Do not allow storage of password Network access: Let Everyone permissions apply t Network access: Named Pipes that can be accesse                                                                                                    | Local Security Setting Explain         Network access: Sharing and security model for local accounts         Network access: Sharing and security model for local accounts         Classic - local users authenticate as themselves |
| <ul> <li>Public Key Policies</li> <li>Software Restriction I</li> <li>Application Control I</li> <li>IP Security Policies or</li> <li>Advanced Audit Polir</li> </ul>                                                                                                    | <ul> <li>Network access: Let Everyone permissions apply t</li> <li>Network access: Named Pipes that can be accesse</li> <li>Network access: Remotely accessible registry path</li> <li>Network access: Remotely accessible registry path</li> <li>Network access: Remotely accessible registry path</li> <li>Network access: Restrict anonymous access to Na</li> <li>Network access: Shares that can be accessed anor</li> <li>Network access: Shares that can be accessed anor</li> <li>Network access: Shares that can be accessed anor</li> <li>Network access: Sharing and security model for Ic</li> <li>Network security: Allow Local System to use com</li> <li>Network security: Allow PKU2U authentication rec</li> <li>Network security: Configure encryption types allo</li> <li>Network security: Force logoff when logon hours</li> <li>Network security: LAN Manager authentication le</li> <li>Network security: LDAP client signing requirementipe accession</li> </ul> |                                                                                                    |
| < >                                                                                                    | Network security: Minimum session security for N     Network security: Minimum session security for N                                                                                                    | OK Cancel Apply                                                                                                    |
|                                                                                                    |                                                                                                    |                                                                                                    |

# Launching Dr.Web CureNet!

1. Launch the CureNet!.exe file you downloaded, and, if necessary, confirm its launch.

| •                                                                            | User Account Control                                                                                             | × |  |
|------------------------------------------------------------------------------|----------------------------------------------------------------------------------------------------|---|--|
| Do you want to allow the following program to make changes to this computer? |                                                                                                    |   |  |
| <b>(</b> )                                                                   | Program name: CureNet!<br>Verified publisher: <b>Doctor Web Ltd.</b><br>File origin: Hard drive on this computer |   |  |
| Show de                                                                      | tails Yes No                                                                                                    |   |  |
| Change when these notifications appear                                       |                                                                                                    |   |  |

- **Important!** The procedure for starting Dr.Web CureNet! after the first launch will be described below.
- **Important!** Even though Dr.Web CureNet! is compatible with anti-virus solutions from other vendors, it is recommended that you disable them while you are scanning systems with Dr.Web CureNet! to accelerate the scanning process.
- 2. Click on **Install** to continue.

| 徽          | Dr.Web CureNet! – 🗆                                                                                                    |
|------------|----------------------------------------------------------------------------------------------------|
| <b>1</b>   | Thank you for purchasing Dr.Web CureNet!                                                                                                    |
| B CureNet! | This product allows you to configure and start anti-virus<br>scans of remote stations without installing anti-virus<br>software on them. Dr. Web CureNet! helps you to cure<br>workstations and servers running under Microsoft<br>Windows operating systems on networks of any topology<br>and size. Anti-virus solutions of Doctor Web or other<br>vendors installed on remote stations do not prevent the use |
| Dr.WE      | Destination folder          CureNet! <ul> <li>Browse</li> </ul> Installation progress                                                                                                    |
|            | Install Cancel                                                                                                    |

3. If you want to specify a location to store the Dr.Web CureNet! file for further use rather than save it to the default directory, click on **Browse**.

CureNet!.exe is a self-extracting archive and does not require installation. All you need to do is select the location to which the archive's contents will be extracted. The default folder's name is CureNet!, but you can change it to whatever name you like. If you extract the archived files onto a USB flash drive or any other removable data-storage device, you will be able to carry Dr.Web CureNet! with you wherever you go so it is always at hand should any emergency situations arise.

The product's repository files and the key file will be extracted to the destination folder.

| ]]   ]] =       |              | CureNet!          |               | - 🗆      |
|-----------------|--------------|-------------------|---------------|----------|
| File Home Shar  | e View       |                   |               |          |
| ⊕ ∋ - ↑ ↓ + 0   | CureNet! →   | ~ Č               | Search CureNe | t!       |
| ☆ Favorites     | Name         | Date modified     | Туре          | Size     |
| 📃 Desktop       | Reports      | 2/27/2017 9:52 AM | File folder   |          |
| 🐌 Downloads     | 퉬 Repository | 2/27/2017 9:52 AM | File folder   |          |
| 🖳 Recent places | 🏘 curenet    | 2/27/2017 9:52 AM | Application   | 4,577 KB |
|                 | CureNet      | 3/4/2020 3:55 PM  | Text Document | 2 KB     |
| 🌉 This PC       | drweb32.key  | 3/4/2020 3:49 PM  | KEY File      | 2 KB     |

To continue the installation, click on Install.

| <u>一</u>   | Dr.Web CureNet!                                                                                                    |             |        |
|------------|----------------------------------------------------------------------------------------------------|-------------|--------|
| B CureNet! | Extracting Reports \img \arrowDown_hover.gif<br>Extracting Reports \img \arrowUp_gif<br>Extracting Reports \img \Default xslt<br>Extracting Reports \img \Default xslt<br>Extracting Reports \img \Major.bmp<br>Extracting Reports \img \Minor.bmp<br>Extracting Reports \img \print.ico<br>Extracting Reports \img \print.ico<br>Extracting Reports \img \support.ico<br>Extracting Reports \img \Winus.bmp<br>Extracting Reports \img \Winus.bmp<br>Extracting Reports \img \Winus.bmp<br>Extracting Reports \img \Winus.bmp<br>Extracting Reports \img \Winus.bmp<br>Extracting Reports \img \Winus.bmp<br>Extracting Reports \img \Winus.bmp<br>Extracting Reports \img \Winus.bmp<br>Extracting Reports \img \Winus.bmp<br>Extracting Reports \img \Winus.bmp<br>Extracting Repository \100 \bases \10 \common \drw11000.vd<br>Extracting Repository \100 \bases \10 \common \drw11002.vd | b<br>b<br>b |        |
|            | Destination folder                                                                                                    |             |        |
|            | CureNet!                                                                                                    |             | Browse |
|            | Installation progress                                                                                                    |             |        |
|            |                                                                                                    |             |        |
|            | Install                                                                                                    |             | Cancel |

4. Click on the button in the upper-right corner  $|_{A_{\frac{1}{2}}}$  of the next window to select the localisation language.

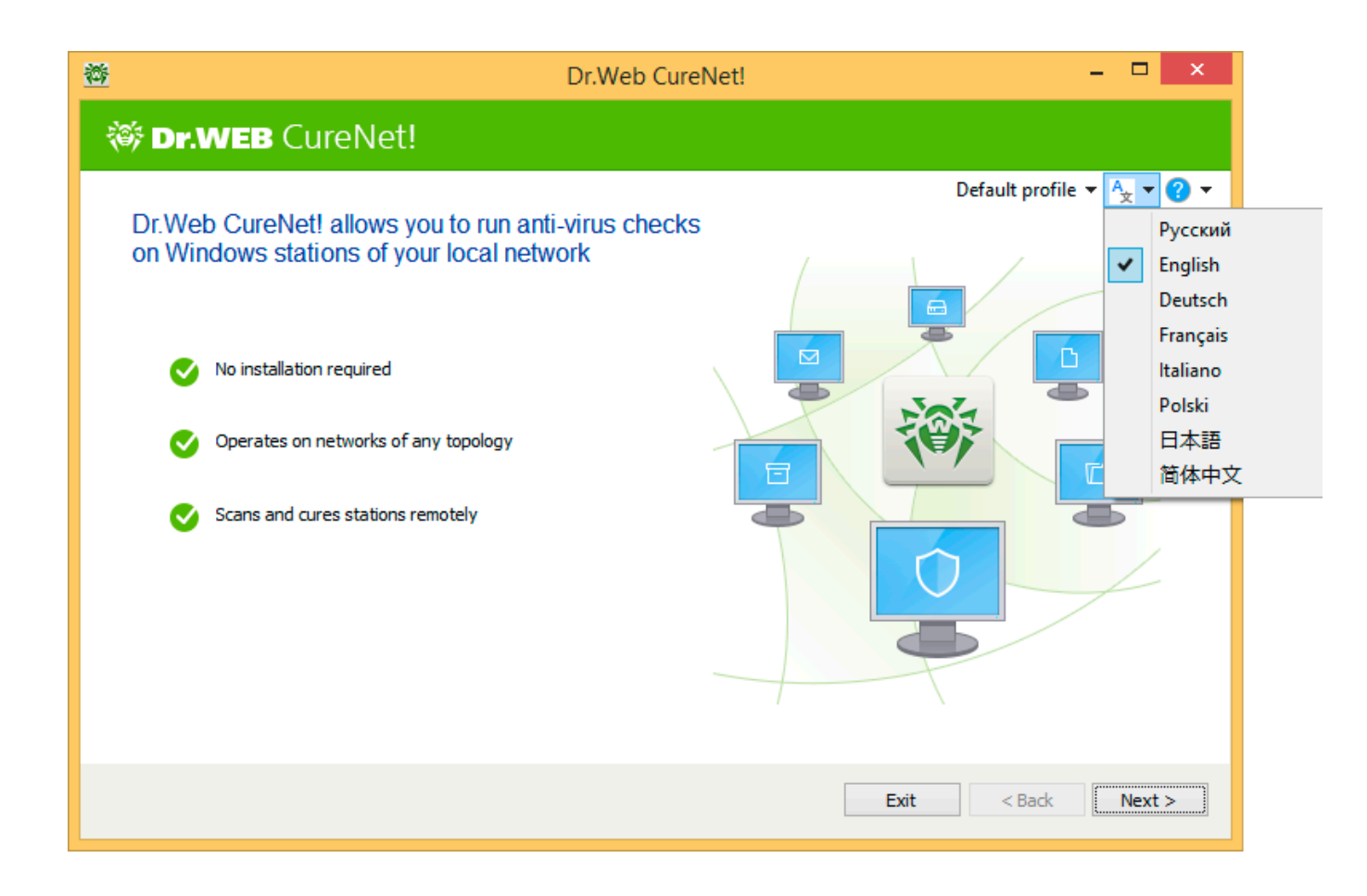

**Important!** If you are using the English language version of your operating system, make sure that it has all the components needed to display English characters.

If you have a configuration file saved from previous scanning sessions and you would like to use it, click on the **Default profile** button in the upper-right corner to load it.

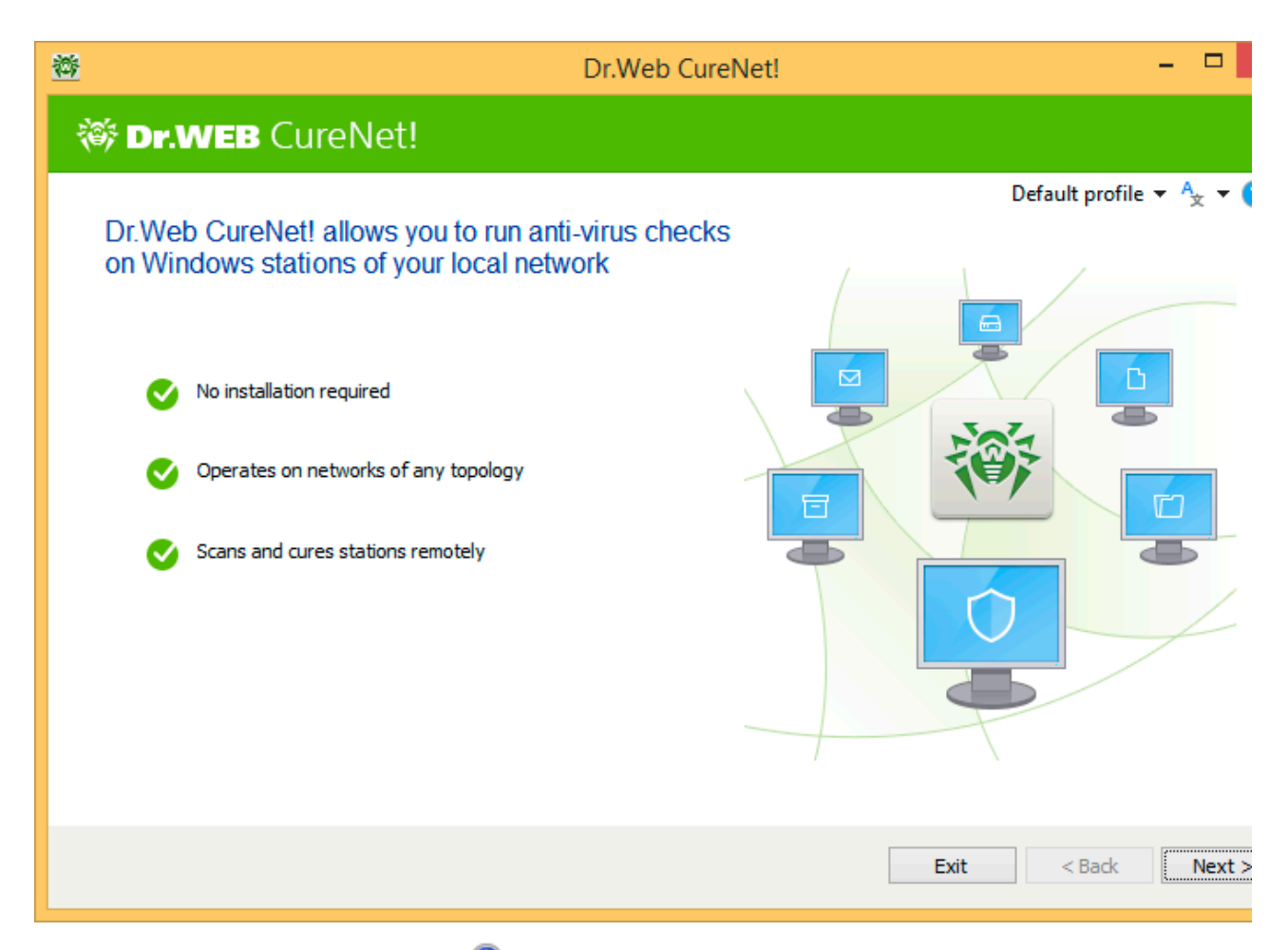

If you have any questions, click on the **3 button**. Select **Help** in the context menu to view the **User manual**. Selecting **My Dr.Web Portal** will direct you to your personal page from which you can submit support requests.

Furthermore, on the personal page you can also select **About** to view information about your license.

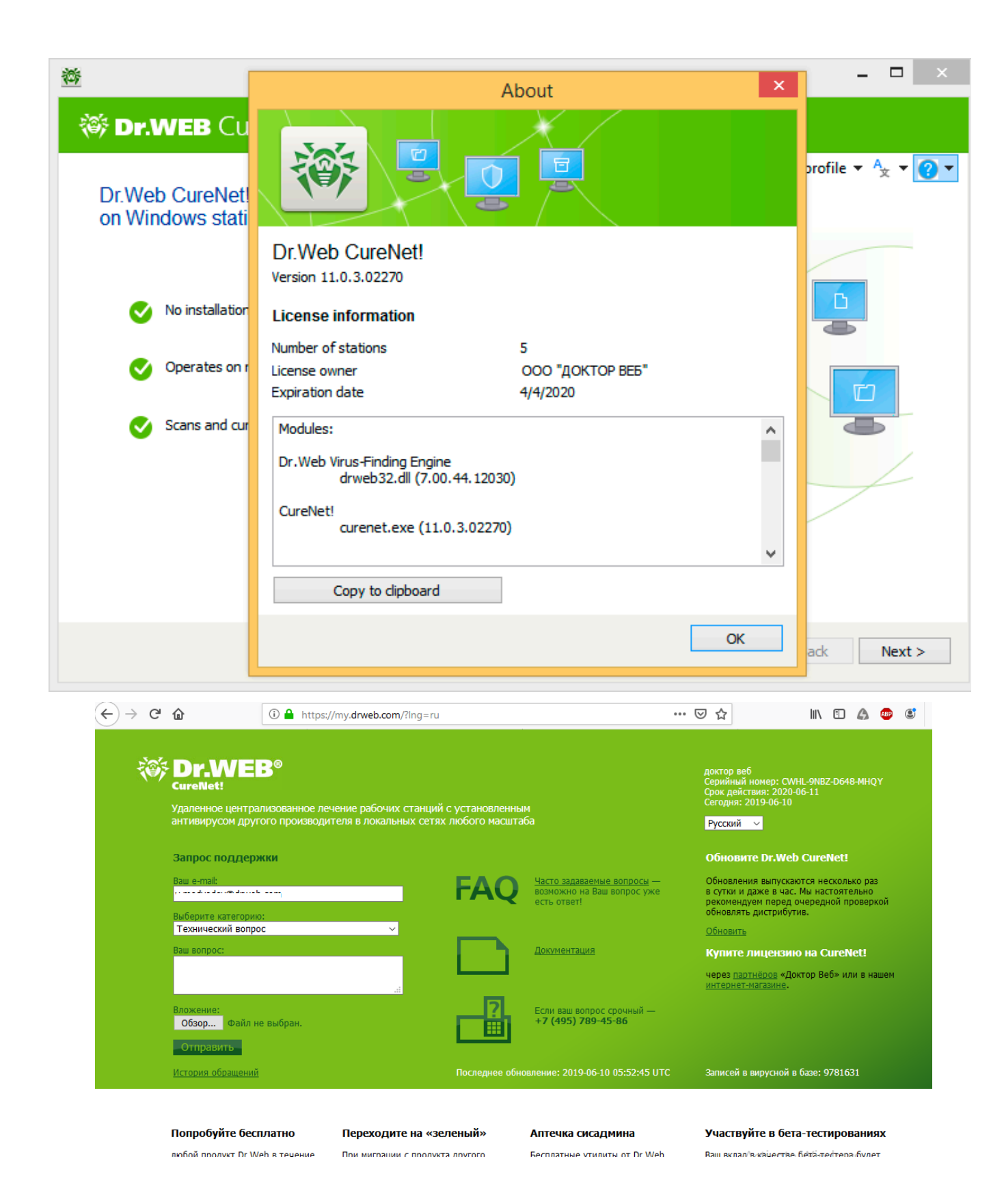

Click on Next to continue.

| <u>**</u>                                                                    | Dr.Web CureNet! |                        |
|------------------------------------------------------------------------------|-----------------|------------------------|
| 🍀 Dr.WEB CureNet!                                                            |                 |                        |
| Virus Databases<br>Last update: 3/4/2020<br>Virus records: 8770654<br>Update | ✓               | Default profile 👻 Ag 👻 |
| Settings My Dr.Web                                                           |                 |                        |
| 123                                                                          | Ex              | it < Back Next >       |

Click on the **Update** button to update the virus databases.

| 誉           | Dr.Web CureNet!                                                                                                    |                       |
|-------------|----------------------------------------------------------------------------------------------------|-----------------------|
| 🎯 Dr.       | WEB CureNet!                                                                                                    |                       |
|             | Update — 15%<br>Downloading: 100/bases/10/common/drw110aj.vdb<br>Downloaded 12.9 MB of 80.7 MB<br>Current profile<br>Default | Default profile 💌 🔩 💌 |
| @ <u>Se</u> | ttings 🔂 My Dr.Web                                                                                                    |                       |
| 00          | 23                                                                                                    | Exit < Back Next >    |

**Important!** Success in detecting and neutralising viruses depends greatly on the virus definitions in the database. Therefore, it is strongly recommended that you update the databases whenever you launch Dr.Web CureNet!

| If you want to | change the | default settings, | click on the | Settings button. |
|----------------|------------|-------------------|--------------|------------------|
| 5              | 0          | υ,                |              | 0                |

|   | General Exclu | sions Actions Network Update                        |        |  |
|---|---------------|-----------------------------------------------------|--------|--|
|   | Infected:     | Cure, move to quarantine if not cured (recommended) | $\sim$ |  |
|   | Suspicious:   | Move to quarantine (recommended)                    | $\sim$ |  |
|   | Adware:       | Move to quarantine (recommended)                    | $\sim$ |  |
|   | Dialers:      | Move to quarantine (recommended)                    | $\sim$ |  |
| F | Jokes:        | Move to quarantine (recommended)                    | $\sim$ |  |
| L | Riskware:     | Move to quarantine (recommended)                    | $\sim$ |  |
|   | Hacktools:    | Move to quarantine (recommended)                    | ~      |  |
|   | Containers:   | Move to quarantine (recommended)                    | $\sim$ |  |
|   | Archives:     | Move to quarantine (recommended)                    | $\sim$ |  |
|   | Email files:  | Move to quarantine (recommended)                    | ~      |  |
|   | •             |                                                     |        |  |

In the **Actions** tab, you can select the actions to be performed with different types of malicious objects. **Move** is set as the default action that is to be performed when most types of malicious objects are detected.

It should also be noted that different types of malicious objects have different lists of applicable actions. For example, while the list for infected files contains the **Report**, **Cure**, **Delete**, **Rename**, and **Move** options, **Cure** is not available for incurable objects.

**Important!** A system restart is necessary to cure many viruses. However, the **Restart station** option (the **General** tab) is disabled by default since forced rebooting may interfere with the user experience. Therefore, if a virus is detected in your system, you should notify all users and scan all networked machines.

| ∰<br>() | Dr.Web CureNet!                                                                                                    | -   |        |
|---------|----------------------------------------------------------------------------------------------------|-----|--------|
|         | General       Exclusions       Actions       Network       Update         After scanning or curing completes       Do nothing       Image: Complete State         When scanning starts       Image: Complete State       Image: Complete State         Image: Complete State       Image: Complete State       Image: Complete State         Image: Complete State       Image: Complete State       Image: Complete State         Image: Complete State       Image: Complete State       Image: Complete State         Image: Complete State       Image: Complete State       Image: Complete State         Image: Complete State       Image: Complete State       Image: Complete State         Image: Complete State       Image: Complete State       Image: Complete State         Image: Complete State       Image: Complete State       Image: Complete State         Image: Complete State       Image: Complete State       Image: Complete State         Image: Complete State       Image: Complete State       Image: Complete State         Image: Complete State       Image: Complete State       Image: Complete State         Image: Complete State       Image: Complete State       Image: Complete State         Image: Complete State       Image: Complete State       Image: Complete State         Image: Complete State       Image: Complete State |     |        |
| ¢_      | Help  OK  Cancel  Ap    2  3  Exit  < Back                                                                                                    | ply | Next > |

By default, random names are generated for Dr. Web files when you copy them to a scanned station. If the station has an anti-virus with a firewall installed on it, the administrator may need to set exceptions for it during each scanning session. In such a situation, it is recommended that you enable **Use standard names for anti-virus processes** in order for Dr. Web files to be copied to the station under their own names. And, in this case, the administrator will only need to specify a firewall exception on the station that's being scanned once.

The scan parameters are selected in the Network tab.

| 誉  | Dr.Web CureNet!                                                                                                    | . 🗆  |   |
|----|----------------------------------------------------------------------------------------------------|------|---|
| ÷۲ | Dr.WEB CureNet!                                                                                                    |      |   |
|    | General Exclusions Actions Network Update                                                                                                    | _    |   |
| 6  | Block network while scanning                                                                                                    |      |   |
|    | In this mode, any network interaction is blocked to prevent recurrent infection or<br>spread of malicious software to other stations.                                                                                                    |      |   |
|    | Force all current NetBIOS connections to terminate                                                                                                    |      |   |
| 1  | In this mode, all NetBIOS connections between your computer and selected station are<br>terminated to ensure that Dr.Web CureNet! copies and launches the program module.<br>If this mode is disabled, all current NetBIOS connections with open files or jobs are not<br>terminated, and installation of the program module fails. |      |   |
|    | Check access to stations before deployment (ping)                                                                                                    |      |   |
|    | Use custom network ports (recommended range is 1024-49151)                                                                                                    |      |   |
|    | Local port Remote port                                                                                                    |      |   |
|    |                                                                                                    |      |   |
| ¢_ | OK     Cancel     Apply                                                                                                    | r    |   |
| 1  | 2 3 Exit < Back                                                                                                    | Next | > |

In the **Exclusions** tab, specify any files and folders that should be excluded from scanning and also indicate that packed and composite objects need to be scanned.

| 發   | Dr.Web C                                  | ureNet!   |            |
|-----|-------------------------------------------|-----------|------------|
| ÷۲  | Dr.WEB CureNet!                           |           |            |
|     | General Exclusions Actions Network Update |           |            |
| 6   | Files and folders excluded from scanning: |           |            |
|     |                                           | Browse    | Add        |
|     | Name                                      | I         | Delete     |
|     |                                           |           |            |
| L 6 |                                           |           |            |
| Ľ   |                                           |           |            |
|     | Scan contents of the following files:     |           |            |
|     | Archives                                  |           |            |
|     | Email files                               |           |            |
|     | Installation packages                     |           |            |
|     | 2 Help                                    | OK Cancel | Apply      |
| Q   |                                           | OK Carter | 19P9       |
| 6   | 23                                        | Fvit      | ack Nevt > |
|     |                                           |           | NEXT /     |

To save the settings, select the **Default profile** and choose **Save** in the newly appeared menu.

| Dr.Web CureNet!                                                                                                    |                     |
|----------------------------------------------------------------------------------------------------|---------------------|
| 🎯 Dr.WEB CureNet!                                                                                                    |                     |
| <ul> <li>Vius Databases</li> <li>Last update: 3/4/2020</li> <li>Virus records: 8770751</li> <li>Update</li> </ul> Ourrent profile Default | Default profile A * |
| 🐼 Settings 💼 My Dr.Web                                                                                                    |                     |
| 123                                                                                                    | Exit < Back Next >  |

**Important!** It is recommended that you use the default settings since all Doctor Web products come with settings that ensure optimal performance.

If you have saved profiles, click on the **Default profile** and choose the profile you need.

| <u>**</u>                                                                                                    | Dr.Web CureNet! | - 🗆 ×                                                                                  |
|----------------------------------------------------------------------------------------------------|-----------------|----------------------------------------------------------------------------------------|
| 🎯 Dr.WEB CureNet!                                                                                                   |                 |                                                                                        |
| Virus Databases<br>Last update: 3/4/2020<br>Virus records: 8770751<br>Update<br>Current profile<br>prof_200304_1601 |                 | prof_200304_1601 ▼ A <sub>x</sub> ▼ ? ▼<br>Default profile<br>prof_200304_1601<br>Save |
| 🐼 Settings 💼 My Dr.Web                                                                                              |                 |                                                                                        |
| 123                                                                                                    | Ex              | it < Back Next >                                                                       |

Select Next to continue.

5. In the newly opened window, you need to create a list of the networked computers that are to be scanned for viruses.

| 微            | Dr.Web CureNet!                                         |                                       |
|--------------|---------------------------------------------------------|---------------------------------------|
| <b>تې</b>    | or.WEB CureNet!                                         |                                       |
|              |                                                         | prof_200304_1601 🔻 A <sub>x</sub> 👻 🅻 |
|              | Add stations to scan using automatic search or manually |                                       |
|              |                                                         |                                       |
|              |                                                         |                                       |
|              |                                                         |                                       |
|              |                                                         |                                       |
|              |                                                         |                                       |
|              | Search Add Remove                                       | Select All Clear All                  |
| <del>,</del> | <u>Credentials</u>                                      |                                       |
| 0            | 23                                                      | Exit < Back Next >                    |

Click on **Search** to search for computers in the network.

| 誉         | Dr.Web CureNet!                                         |            |                 |
|-----------|---------------------------------------------------------|------------|-----------------|
| <b>()</b> | Dr.WEB CureNet!                                         |            |                 |
|           |                                                         | prof_2003  | 04_1601 🔻 🛧 🕶 🄇 |
|           | Add stations to scan using automatic search or manually |            |                 |
|           |                                                         |            |                 |
|           |                                                         |            |                 |
|           |                                                         |            |                 |
|           |                                                         |            |                 |
|           |                                                         |            |                 |
|           | Search Add Remove                                       | Select All | Clear All       |
|           | Network discovery<br>Search Active Directory            |            |                 |
| 9         |                                                         | Exit <     | Back Next >     |

If you select **Network discovery**, searching all the stations can take a long time. At any moment, you can click on **Stop search**. All the stations found up to this point will be added to the list. If, while searching, a station was not found, add it manually.

If you wish to create the list manually, click on the **Add** button and enter the address of an individual machine or a range of addresses to be searched for within the system.

| <u>**</u>      | Dr.Web CureNet!                                                                                                    |                                       |
|----------------|----------------------------------------------------------------------------------------------------|---------------------------------------|
| 😻 Dr.WEB Curel | let!                                                                                                    |                                       |
| Add stations   | to scan using automatic search or manually                                                                                                    | prof_200304_1601 ▼ A <sub>文</sub> ▼ ( |
|                | Add stations                                                                                                    | <b></b>                               |
|                | Enter IP addresses, address range, a mask or network names of stations. Separate multiple items by commas.  Example: 192.168.1.0-192.168.1.126 or 10.38.0.0/24 OK Cancel |                                       |
| Search 🛛 🗸     | dd Remove Sel                                                                                                    | ect All Clear All                     |
| Credentials    |                                                                                                    |                                       |
| 123            | Exit                                                                                                    | < Back Next >                         |

In the list, select the stations you need by checking the box next to its name or IP address in the list, or by clicking on **Select All**. Stations added to the list manually are automatically selected for further work with them.

If the network you are checking does not have a domain structure, click on **Credentials**, and in the newly opened window, enter the passwords used to access the respective target machines.

Once you have finished making your selections, create a list of the accounts under which Dr.Web will connect to these stations. By default, a connection is established using the privileges of the account under which the Wizard is running. If a connection cannot be established under this account, use the information specified in the list.

| <u>微</u>      | Dr.Web CureNet!                                             |                                       |
|---------------|-------------------------------------------------------------|---------------------------------------|
| CureNe        | Accounts ×                                                  | prof_200304_1601 ▼ A <sub>★</sub> ▼ ( |
| Search I▼ Add | Username Password Show password Add Change Remove OK Cancel | ect All Clear All                     |

Click on Next to continue.

6. In the newly opened window, choose the scan type: **Express**, **Full** or **Custom**.

**Important!** Choosing the Express scan will instruct the anti-virus to scan only system directories and running processes, which does not guarantee that your computer will be fully cured if an infection is detected. For example, some viruses running in a system can infect clean files that have already been scanned.

| <u>微</u>     | Dr.Web CureNet!                                                          |                          |
|--------------|--------------------------------------------------------------------------|--------------------------|
| 🎯 Dr.        | WEB CureNet!                                                             |                          |
|              |                                                                          | prof_200304_1601 🔻 🔩 🕶 🌘 |
|              | Select mode                                                              |                          |
|              | Express scan<br>Scanning of critical system objects                      |                          |
|              | Full scan<br>Scanning of all files on logical drives and removable media |                          |
|              | Custom scan     Selected objects: [0]       Scanning of specific objects |                          |
|              | O Quarantine Manager<br>Managing of isolated suspicious files            |                          |
| @ <u>Set</u> | <u>tings</u>                                                             |                          |
| 02           | 3                                                                        | Exit < Back Start        |

If you choose **Custom scan**, specify the list of objects to be scanned.

| 鲞           | Dr.Web CureNet!                                                                                                    |      | -      | . 🗆   |
|-------------|----------------------------------------------------------------------------------------------------|------|--------|-------|
| 😻 Dr.       | WEB CureNet!                                                                                                    |      |        |       |
|             | Custom scan                                                                                                    |      | ×      | z ▼ ( |
|             | Specify objects to scan                                                                                                    |      | Browse |       |
|             | Object                                                                                                    |      | Add    |       |
|             | <ul> <li>Boot sectors of all disks</li> <li>Random access memory</li> <li>Boot disk root folder</li> <li>Windows system folder</li> <li>User documents folder (My documents)</li> <li>Temporary files</li> <li>System restore points</li> <li>I Rootkits</li> </ul> |      | Remove |       |
| ¢ <u>دو</u> |                                                                                                    | OK   | Cancel |       |
|             | 3                                                                                                    | Exit | < Back | Start |

Click on the **Start** button to continue.

|           | Dr.Web CureNet! |                   |          |           |   |             |          |                 |
|-----------|-----------------|-------------------|----------|-----------|---|-------------|----------|-----------------|
| ኞ Dr.WE   | ΒΟι             | ureNet!           |          |           |   |             |          |                 |
| 📬 Pre     | eparin          | q                 |          |           |   |             | prof_200 | 304_1601 🔻 🛧    |
| ÷ 🕤 👘     |                 |                   |          |           |   |             |          |                 |
| Stations  |                 |                   |          |           |   | Events      |          |                 |
| Selected  | 1               | Deployed          | 0        | Cured     | 0 | Scanned     | 0        |                 |
| Found     | 1               | Deployment errors | 0        | Restarted | 0 | Threats     | 0        |                 |
| Not found | 0               | Running           | 0        |           |   | Neutralized | 0        |                 |
|           |                 | Completed         | 0        |           |   | Scan errors | 0        |                 |
| Station   |                 | S                 | tatus    |           |   | Scanned     | Threats  | Neutralized     |
| WIN-7RHKD | 40A0UR,         | /169.254.74.51 D  | eploying | modules   |   | 0           | 0        | 0               |
|           |                 |                   |          |           |   |             |          |                 |
|           |                 | V Details         |          |           |   |             |          | Generate report |

This window displays the scanning progress taking place on the remote computers and the scan results. The statistics that are provided do not depend on the quality of the connection between the computers. Even if the connection is interrupted, Dr.Web CureNet! will update the statistics once the connection is re-established.

Important! It is not recommended to stop scanning prematurely.

The running processes involved in the scanning utilise self-defence mechanisms that protect them against malware.

| Task Manager                                       |                |         |          |        |  |  |  |  |  |  |
|----------------------------------------------------|----------------|---------|----------|--------|--|--|--|--|--|--|
| File Options View                                  |                |         |          |        |  |  |  |  |  |  |
| Processes Performance App history Startup Users De | tails Services |         |          |        |  |  |  |  |  |  |
| <b>^</b>                                           | 58%            | 31%     | 79%      | 09     |  |  |  |  |  |  |
| Name Status                                        | CPU            | Memory  | Disk     | Networ |  |  |  |  |  |  |
| Apps (3)                                           |                |         |          |        |  |  |  |  |  |  |
| CureNet! (32 bit)                                  | 0%             | 1.3 MB  | 0 MB/s   | 0 Mbp  |  |  |  |  |  |  |
| 👂 🙀 Task Manager                                   | 0.6%           | 7.2 MB  | 0 MB/s   | 0 Мbp  |  |  |  |  |  |  |
| Windows Command Processor                          | 0%             | 0.1 MB  | 0 MB/s   | 0 МЬр  |  |  |  |  |  |  |
| Background processes (21)                          |                |         |          |        |  |  |  |  |  |  |
| 4vxeTz2629m (32 bit)                               | 22.8%          | 80.0 MB | 1.3 MB/s | 0 Мbp  |  |  |  |  |  |  |
| COM Surrogate                                      | 0%             | 0.1 MB  | 0 MB/s   | 0 Мbp  |  |  |  |  |  |  |
| Description of the service (32 bit)                | 0.3%           | 1.1 MB  | 0 MB/s   | 0 МЬр  |  |  |  |  |  |  |
| 🔯 CureNet Tray Notifier (32 bit)                   | 0%             | 0.5 MB  | 0 MB/s   | 0 МЬр  |  |  |  |  |  |  |
| Host Process for Windows Tasks                     | 0%             | 0.1 MB  | 0 MB/s   | 0 МЬр  |  |  |  |  |  |  |
| 👂 🕼 Microsoft Distributed Transacti                | 0%             | 0.1 MB  | 0 MB/s   | 0 Мbp  |  |  |  |  |  |  |
| 🔒 Microsoft Windows Search Filte                   | 0%             | 0.1 MB  | 0 MB/s   | 0 Mbp  |  |  |  |  |  |  |
| Microsoft Windows Search Inde                      | 0%             | 1.3 MB  | 0 MB/s   | 0 Mbp  |  |  |  |  |  |  |
| 🔒 Microsoft Windows Search Prot                    | 0%             | 0.1 MB  | 0 MB/s   | 0 Mbp  |  |  |  |  |  |  |
| Fewer details     End tas                          |                |         |          |        |  |  |  |  |  |  |

Using the context menu, you can stop or continue the scanning process, add a station in real time or change credentials.

| 誉                                          |                         |                             |                                                             |                          | Dr.Web             | ureNet! – 🗖 |                                             |                          |                                |
|--------------------------------------------|-------------------------|-----------------------------|-------------------------------------------------------------|--------------------------|--------------------|-------------|---------------------------------------------|--------------------------|--------------------------------|
| 😻 Dr.W                                     | EB Ci                   | ırel                        | Net!                                                        |                          |                    |             |                                             |                          |                                |
| Stations<br>Selected<br>Found<br>Not found | Scanninç<br>1<br>1<br>0 | ) —<br>Depl<br>Depl<br>Runr | 3%<br>loyed<br>loyment errors<br>ning                       | 1 0 1                    | Cured<br>Restarted | 0           | Events<br>Scanned<br>Threats<br>Neutralized | prof_2<br>1294<br>0<br>0 | 200304_1601 ▼ A <sub>x</sub> ▼ |
| Challing                                   |                         | Com                         | pleted                                                      | 0                        |                    |             | Scan errors                                 | 0                        | he Neutralized                 |
| All                                        | IKD40A0UR,              | <b>(169.2</b><br>▼          | Restart<br>Change :<br>Resume<br>Pause<br>Stop<br>Add stati | station<br>ion<br>creden | so/                |             | 1294                                        |                          | 0 0<br>Generate report         |
|                                            |                         |                             | Details                                                     |                          |                    |             |                                             |                          | Exit                           |

| \$P               |                    | Dr.Web CureNet!                                     |           |                            |
|-------------------|--------------------|-----------------------------------------------------|-----------|----------------------------|
| ኞ Dr.WE           | B CureN            | et!                                                 |           |                            |
| Sca               | anning — 49        | %                                                   | prof_2003 | 04_1601 ▼ A <sub>x</sub> ▼ |
|                   |                    | Add station ×                                       |           |                            |
| Selected<br>Found | 1 Deplo<br>1 Deplo | Enter the IP address or network name of the station |           |                            |
|                   | Compl              |                                                     |           | Newtorkerd                 |
| Station           |                    | Example: 192.168.1.5 or User-PC                     | hreats    | Neutralized                |
| WIN-7RHKD         | 10AUUK/109.25      | OK Cancel                                           | U         | U                          |
| All               | ¥                  | Details                                             | G         | enerate report             |
|                   |                    |                                                     |           | Exit                       |
| <u>8</u>                                                                   | Dr.Web CureNet!                                                      | _ □                                                       |  |  |  |  |  |
|----------------------------------------------------------------------------|----------------------------------------------------------------------|-----------------------------------------------------------|--|--|--|--|--|
| 😻 Dr.WEB CureNe                                                            | VEB CureNe Accounts ×                                                |                                                           |  |  |  |  |  |
| Stations<br>Selected 2 Deployed<br>Found 2 Deployed<br>Not found 0 Running | Specify administrator credentials to use when connecting to stations | prof_200304_1601 ▼ A <sub>x</sub> ▼ (                     |  |  |  |  |  |
| Station<br>WIN-7RHKD40A0UR/169.254.:<br>WIN-7RHKD40A0UR/127.0.0.1          | Username Password Show password Add Change Remove                    | Threats Neutralized 0 0 0 0 0 0 0 0 0 0 0 0 0 0 0 0 0 0 0 |  |  |  |  |  |
|                                                                            | OK Cancel                                                            | Exit                                                      |  |  |  |  |  |

#### Important!

- Actions cannot be executed immediately for some infected or suspicious objects (e.g., registry keys and files used by other Windows applications). When detected, such files are marked as to be processed (depending on the action specified) after a station restart. For the correct processing of these objects, you can allow the operating systems of the scanned stations to be restarted if needed or turn them off automatically after scanning is complete. The user will be prompted with a warning and have time to complete their current work and save their information.
- When viruses are detected in the Master Boot Record (MBR), Dr.Web Scanner forces a reboot of the station immediately after a virus is discovered and the boot record (hard reboot) is restored. The system will be restarted regardless of whether or not the **Restart station** option is enabled.

The station scanning process does not depend on whether or not the Wizard is launched. To exit the Wizard, click on **Cancel**. When you do that, the scanning process does not stop, but statistics are no longer available.

By clicking on **Details**, you will see detailed statistics.

|   |             |         | Dr.We           | b CureNet    | !               |        |         | - |      | ×   |
|---|-------------|---------|-----------------|--------------|-----------------|--------|---------|---|------|-----|
| ٥ |             | WIN-7RH | KD40A0UR/169    | .254.74.51   | — Station Stati | stics  |         | × |      |     |
|   | Objects     |         | Actions         |              | Total           |        |         |   | Ŧ    | ? - |
|   | Infected:   | 0       | Cured           | 0            | Scanned         |        | 17372   |   |      |     |
|   | Suspicious: | 0       | Deleted         | 0            | Data size (KB)  |        | 2227576 |   |      |     |
|   | Adware:     | 0       | Renamed         | 0            |                 |        |         |   |      |     |
|   | Jokes:      | 0       | Moved           | 0            |                 |        |         |   |      |     |
|   | Dialers:    | 0       | Ignored         | 0            |                 |        |         |   |      |     |
|   | Riskware:   | 0       |                 |              |                 |        |         |   |      |     |
|   | Hacktools:  | 0       |                 |              |                 |        |         |   |      | _   |
|   |             |         | C:\Windows\syst | em32\mssvp.d | I               |        |         |   |      |     |
|   | Path        |         |                 |              | Threat          | Action |         |   |      |     |
|   | Faul        |         |                 |              | meat            | Action |         |   |      |     |
|   |             |         |                 |              |                 |        |         |   |      |     |
|   |             |         |                 |              |                 |        |         |   |      |     |
|   |             |         |                 |              |                 |        |         |   |      |     |
|   |             |         |                 |              |                 |        |         |   |      |     |
|   |             |         |                 |              |                 |        |         |   |      |     |
|   |             |         |                 |              |                 |        |         |   |      |     |
|   |             |         |                 |              |                 |        | OK      |   |      |     |
| L |             |         |                 |              |                 |        |         |   |      |     |
|   |             |         |                 |              |                 |        |         |   | Exit |     |

| ₩<br>2     |         |                    |        | Dr.Web    | Cure | Net!        |          |                  | × |
|------------|---------|--------------------|--------|-----------|------|-------------|----------|------------------|---|
| 😻 Dr.WE    | ΒΟι     | ureNet!            |        |           |      |             |          |                  |   |
| Co         | mplet   | ed                 |        |           |      |             | prof_200 | 304_1601 🔻 🔩 🔻 😮 | • |
| Stations   |         |                    |        |           |      | Events      |          |                  |   |
| Selected   | 1       | Deployed           | 1      | Cured     | 0    | Scanned     | 36756    |                  |   |
| Found      | 1       | Deployment errors  | 0      | Restarted | 0    | Threats     | 0        |                  |   |
| Not found  | 0       | Running            | 0      |           |      | Neutralized | 0        |                  |   |
|            |         | Completed          | 1      |           |      | Scan errors | 0        |                  |   |
| Station    |         | Stat               | tus    |           |      | Scanned     | Threats  | Neutralized      |   |
| WIN-7RHKD4 | 10A0UR, | /169.254.74.51 Con | nplete | d         |      | 36756       | 0        | 0                |   |
|            |         |                    |        |           |      |             |          |                  |   |
| All        |         | ✓ Details          |        |           |      |             |          | Generate report  | _ |
|            |         |                    |        |           |      |             |          | Exit             |   |

After clicking on the drop-down menu, you can select the display mode.

|                          |        |                   |           | Dr.Web    | o Cure | Net!        |         |                  |
|--------------------------|--------|-------------------|-----------|-----------|--------|-------------|---------|------------------|
| 🔅 Dr.WE                  | ΒΟι    | ureNet!           |           |           |        |             |         |                  |
| Co                       | omplet | ed                |           |           |        | _           | prof_20 | 00304_1601 🕶 🐴 👻 |
| Stations                 |        |                   |           |           |        | Events      |         |                  |
| Selected                 | 1      | Deployed          | 1         | Cured     | 0      | Scanned     | 36756   |                  |
| Found                    | 1      | Deployment errors | 0         | Restarted | 0      | Threats     | 0       |                  |
| Not found                | 0      | Running           | 0         |           |        | Neutralized | 0       |                  |
|                          |        | Completed         | 1         |           |        | Scan errors | 0       |                  |
| Station                  |        | S                 | itatus    |           |        | Scanned     | Threats | Neutralized      |
| WIN-7RHKD                | 40A0UR | /169.254.74.51 0  | Completer | d         |        | 36756       | 0       | 0                |
|                          |        |                   |           |           |        |             |         |                  |
| All<br>All<br>Infected   |        | ✓ Details         | •         |           |        |             |         | Generate report  |
| With errors<br>Not found |        |                   |           |           |        |             |         | Evi              |

Click on the Generate report button to create a network scanning report.

| Report Wizard                                            | × |
|----------------------------------------------------------|---|
| Report name<br>CureNet_200304_1622<br>Report on stations |   |
| All V<br>Report format                                   |   |
| OK Cancel                                                |   |

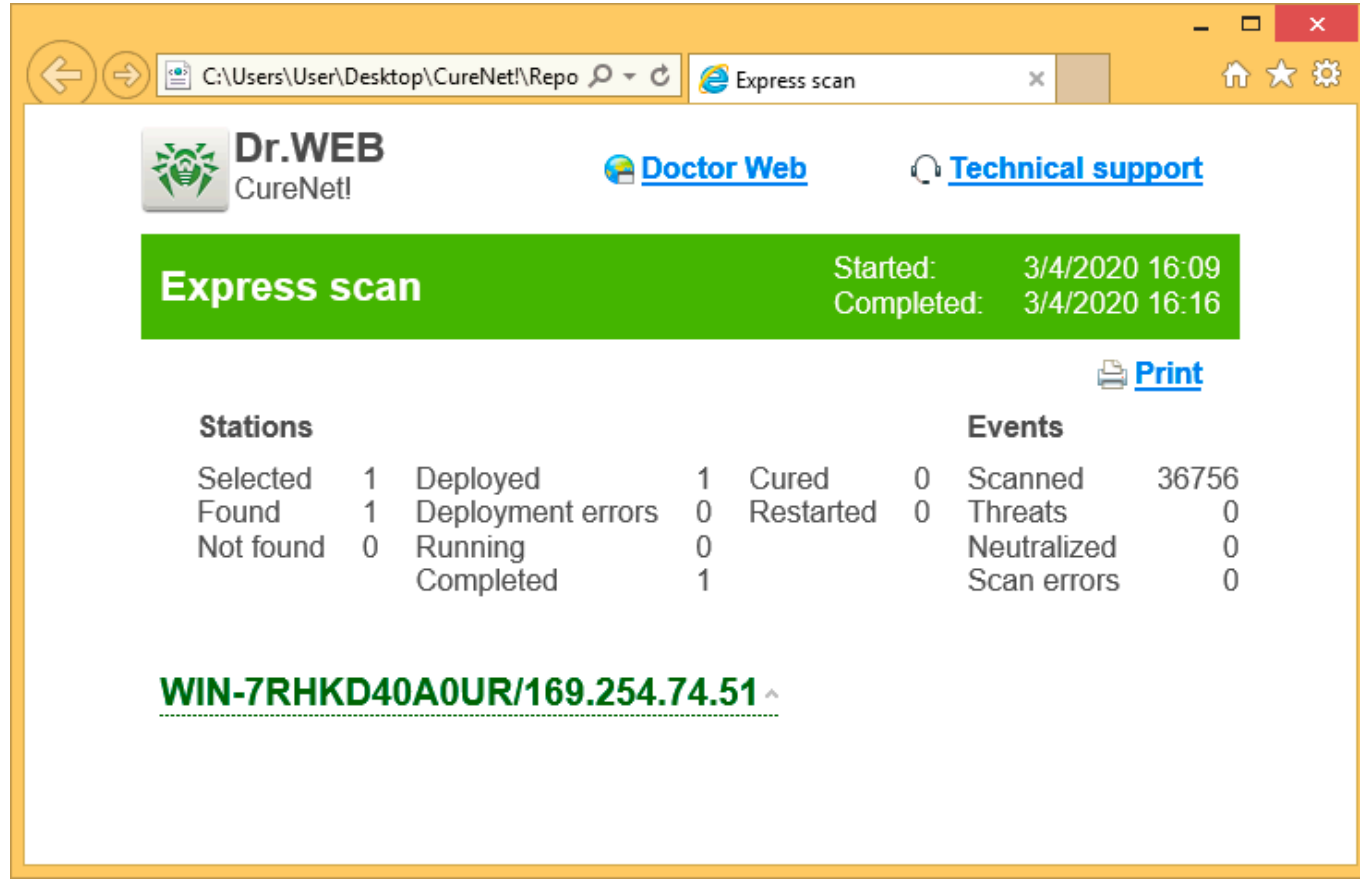

Click on **Exit** to close the program.

For detailed information about the product, its configuration, scanning, and the use of profiles, refer to the <u>Dr.Web CureNet! administrator manual</u>

# Using Dr.Web CureNet!

It is recommended that you perform regular anti-virus scans of your system. In particular, files on the disks scanned by the file monitor may contain viruses that were not known to the anti-virus when it scanned the files.

To perform a scan:

1. Open the folder where the **Dr.Web CureNet!** files were saved when it was first launched (by default, this is the **CureNet** folder in the directory where you ran the utility's installation file, or **Desktop** if you saved the installation file on it) and run the **CureNet file**.

| 🕼 l 💽 🕕 = l     |             | CureNet! |     | -                 | - 🗆 🗙         |
|-----------------|-------------|----------|-----|-------------------|---------------|
| File Home Share | View        |          |     |                   | ~ <b>?</b>    |
| (e) ⇒ ↑ () → C  | ureNet! →   |          | ~ ¢ | Search CureNet!   | م             |
| 🔆 Favorites     | Name        | *        |     | Date modified     | Туре          |
| 📃 Desktop       | Profiles    |          |     | 3/4/2020 4:01 PM  | File folder   |
| 🐌 Downloads     | 鷆 Reports   |          |     | 3/4/2020 4:22 PM  | File folder   |
| 🖳 Recent places | Repository  |          |     | 3/4/2020 4:00 PM  | File folder   |
|                 | 💏 curenet   |          |     | 2/27/2017 9:52 AM | Application   |
| 🌉 This PC       | CureNet     |          |     | 3/4/2020 4:16 PM  | Text Documer  |
|                 | curesvc     |          |     | 3/4/2020 4:09 PM  | Configuration |
| 📬 Network       | drweb32.key |          |     | 3/4/2020 3:49 PM  | KEY File      |
|                 |             |          |     |                   |               |
|                 |             |          |     |                   |               |
|                 |             |          |     |                   |               |
|                 |             |          |     |                   |               |
|                 | <           |          |     |                   | >             |
| 7 items         |             |          |     |                   | :== <b></b>   |

If you are using UAC, you will need to click on Yes to confirm that you want the program to start.

Once you have launched Dr.Web CureNet! you may proceed with scanning as described above.

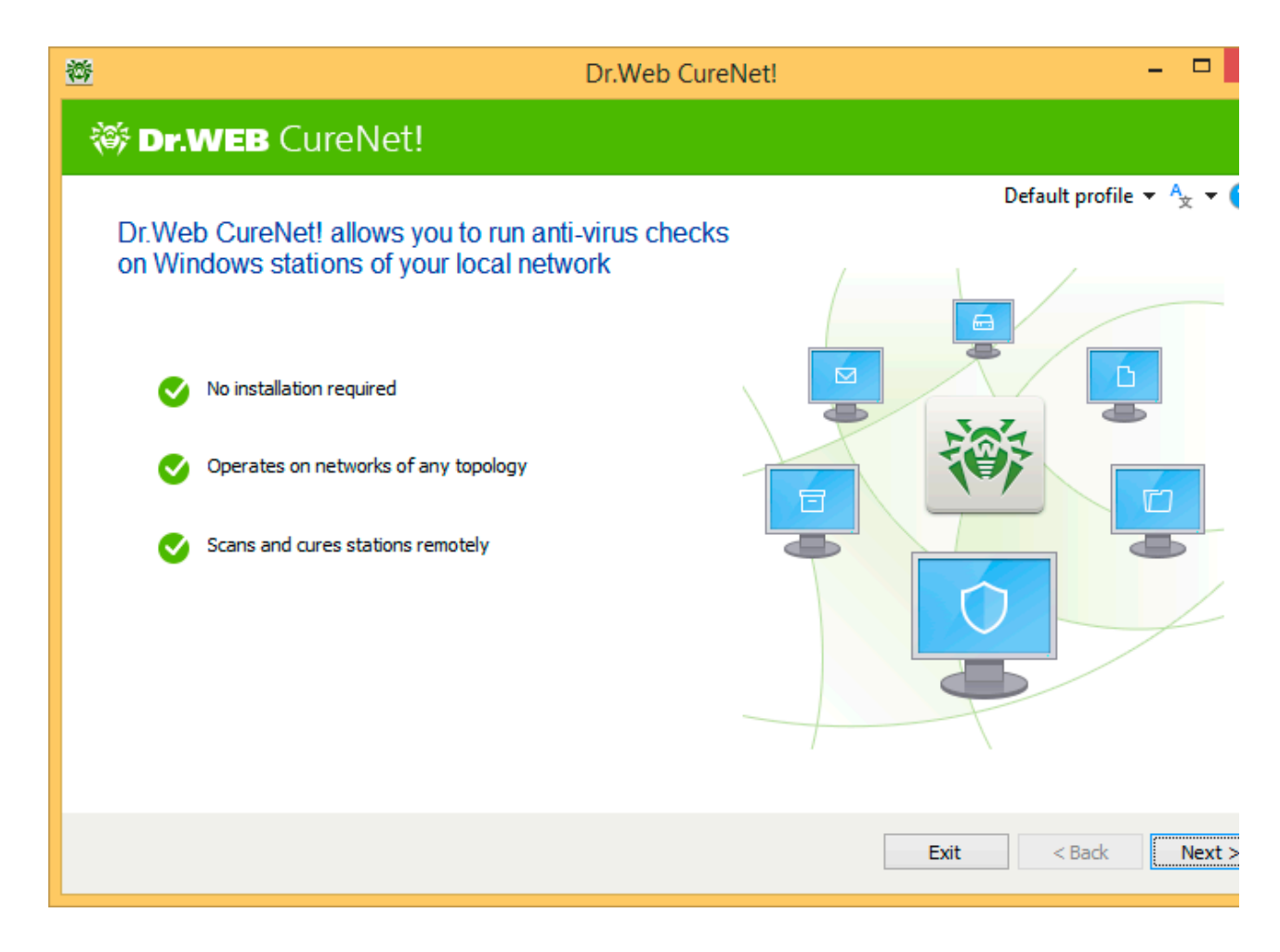

## **Product operation testing**

| 1. | То             | get            | a      | test                       | virus,                     | open                      | your                  | browse        | r and                | go | to |
|----|----------------|----------------|--------|----------------------------|----------------------------|---------------------------|-----------------------|---------------|----------------------|----|----|
|    | Адрес <u>:</u> | http://        | www.ei | icar.org/anti              | _virus_test_fi             | le.htm                    |                       |               |                      | *  |    |
| 2. | Scroll         | down th        | e page | e until yo<br>Downl        | ur reach th<br>oad area us | e followin                | g text<br>lard protoc | ol http       |                      |    |    |
|    | eicar.co       | om<br>68 Bytes | ei     | <u>car.com.txt</u><br>68 B | ytes                       | <u>eicar com.zi</u><br>18 | <u>p</u><br>34 Bytes  | <u>eicarc</u> | om2.zip<br>308 Bytes |    |    |

Select any of the files available for downloading, e.g., choose the first one — eicar.com.

3. Save the downloaded file on the desktop of the target machine.

**Important!** If you use Dr.Web CureNet! to supplement your other (non-Dr.Web) anti-virus, disable the anti-virus prior to saving the file.

4. Run Dr. Web CureNet! and perform an anti-virus scan.

### Malware analysis by Doctor Web security researchers

No automated routine can ever replace the experience and knowledge of a security researcher. If Dr.Web vxCube returns a "safe" verdict on your analysed file, but you still have your doubts about this result, Doctor Web's security researchers, who have a wealth of experience analysing malware, are ready to assist you.

With this service, a malicious file of any complexity can be analysed. The resulting report includes:

- Information about the malware's basic principles of operation and that of its modules;
- An object assessment: downright malicious, potentially dangerous (suspicious), etc.;
- An analysis of the malware's networking features and the location of its command and control servers;
- The impact on the infected system and recommendations on how the threat can be neutralised.

You can submit an anti-virus research request here: https://support.drweb.com

# Virus-related computer incident (VCI) expert consultations

If malware has wreaked havoc in your corporate infrastructure and you require the expertise of security researchers to investigate the incident, Doctor Web's information security task force is at your service.

VCI consultations include:

- A preliminary estimate of the incident, the scope of the investigation, and the measures required to neutralise the incident's consequences.
- An examination of the computer and other related items (hard disks, and text, audio, photo, and video materials) that are presumably related to the VCI.
- Exclusive! A psychological evaluation of individuals (company personnel) to identify possible accomplices involved in/assisting with/covering up or supporting illegal activities against the customer (a comprehensive risk assessment) as well as facts related to inaction or dereliction of duty.
- Recommendations on the deployment of an anti-virus protection system that would prevent VCIs or reduce them to a minimum in the future.

# Useful links

About VCI consultations: https://antifraud.drweb.com/expertise

Submit your consultation request here: https://support.drweb.com/expertise

# About Doctor Web

Doctor Web is the Russian developer of Dr.Web anti-virus software. Dr.Web products have been developed since 1992. All rights to Dr.Web technologies are reserved by Doctor Web. The company is one of the few anti-virus vendors in the world to have its own <u>technologies</u> for detecting and curing malware. Doctor Web has its own anti-virus laboratory, global virus-monitoring service, and technical support service located in Russia.

Doctor Web is a key player on the Russian market for software that meets the fundamental need of any business — information security. Russia's State Duma, Central Election Committee, Ministry of Defence, Supreme Court, Federation Council, Central Bank, and many other government institutions and large companies have chosen to rely on Dr.Web products.

Here are just some of our customers: https://customers.drweb.com.

#### Dr.Web products are included in the <u>Unified Register of Russian Computer Programs and</u> <u>Databases</u> of the Ministry of Digital Development, Communications and Mass Media of the Russian Federation.

When customers use Russian-made Dr.Web anti-virus software they are protected from the risks associated with a changing international situation. For example, they do not need to worry about being denied the ability to use, renew, or receive the software or to receive updates, and they are protected from threats that have been created to engage in targeted attacks against Russian organisations and citizens.

#### **Products awarded the quality mark**

- Doctor Web possesses certificates that allow Dr.Web software to be used in companies with high security requirements.
- Dr.Web is certified to contain no undeclared features control level 2, compliance with "Antivirus protection requirements", approved by FSTEC Russia No. 28 on March 20, 2012, and compliance with FSB Russia's requirements for anti-virus solutions.
- Dr.Web software protects information (including classified information constituting State secrets, personal data, etc.) in the most diverse IT environments.
- Using Dr.Web software ensures proper compliance with the standard requirements of the laws of the Russian Federation on applying measures to protect:
  - sensitive information (state secrets, personal information, etc.);
  - certain categories of citizens from information that can inflict damage.

| <b>FSTEC Russia</b> | Russian Defence       | Certificates of the      | All certificates and |
|---------------------|-----------------------|--------------------------|----------------------|
| <u>certificates</u> | Ministry certificates | Federal Security Service | trademarks           |
|                     |                       | <u>(FSB)</u>             |                      |

Doctor Web has received state certificates and awards; our satisfied customers spanning the globe are clear evidence that the quality of our products, created by a talented team of Russian programmers, is undisputed.

### © Doctor Web 2003-2020

3rd street Yamskogo polya 2-12A, Moscow, Russia, 125040

Phone: +7 (495) 789-45-87 (multichannel)

Fax: +7 (495) 789-45-97

www.drweb.com